# UST OPERATOR EXAM TUTORIAL

This is a tutorial on how to use and navigate the UST Operator Exam Website – from creating an account, to printing the authorization certificate.

If you have any questions regarding this tutorial or NYS Operator Training in general, email operatortraining@dec.ny.gov.

# **Creating an Account**

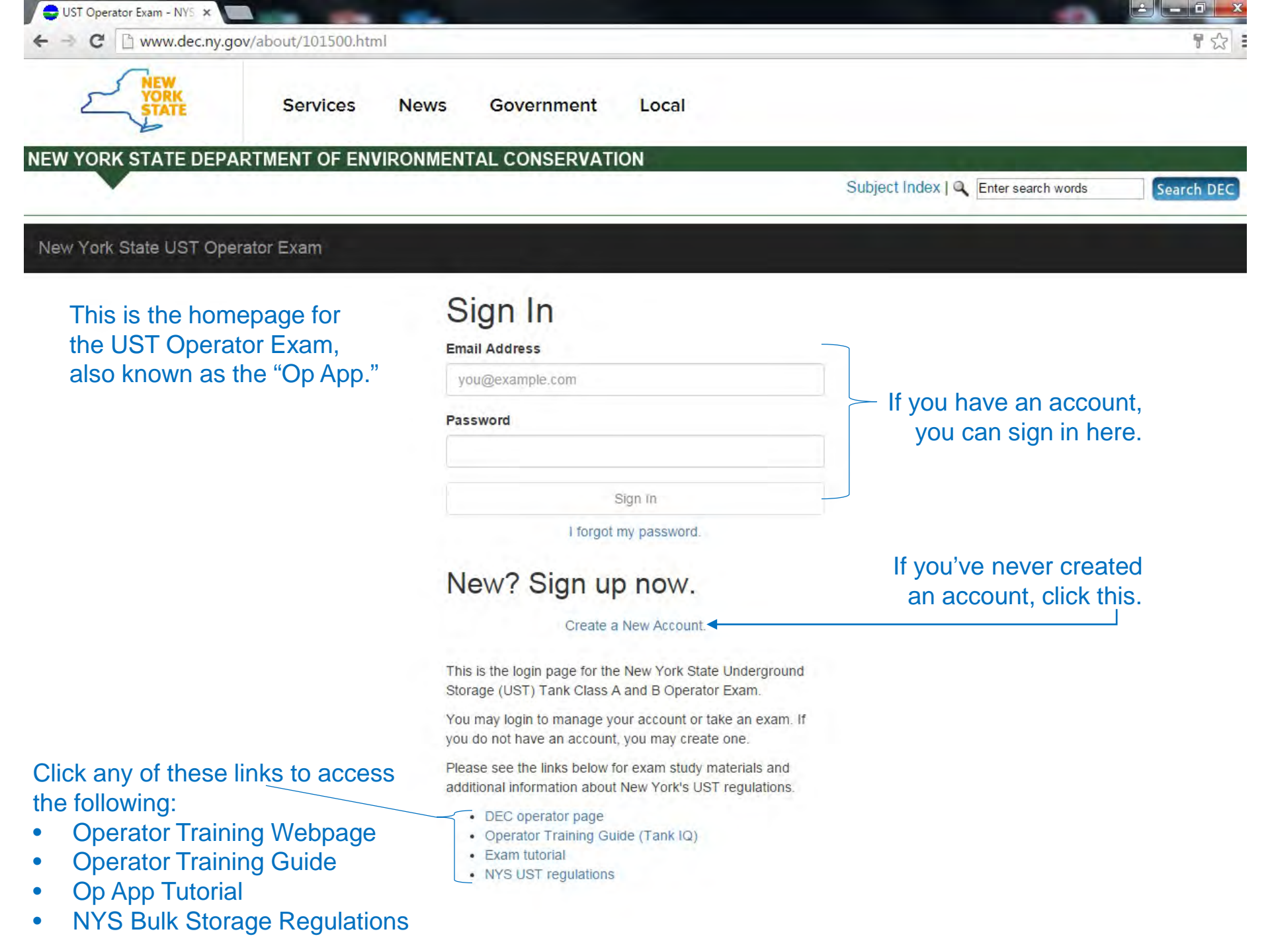

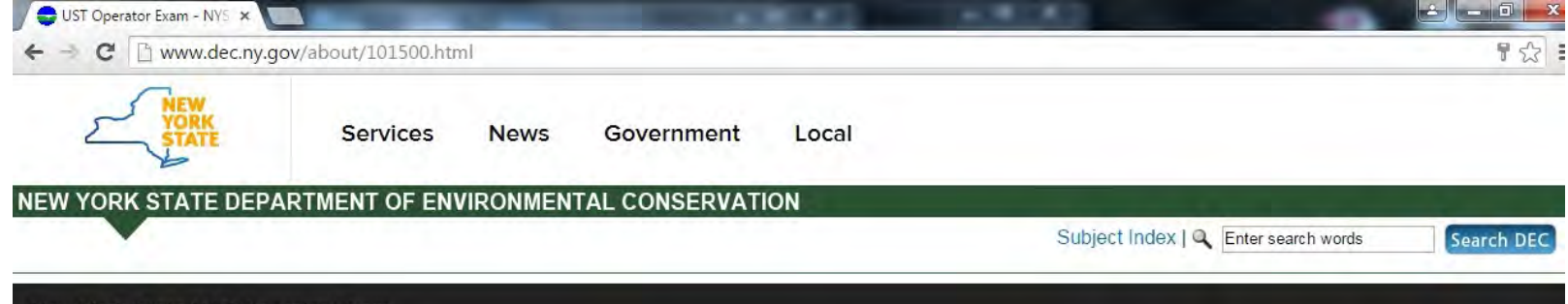

## New York State UST Operator Exam

## Create An Account

## These are the rules regarding use of the Op App.

In addition to any obligations arising under acceptable use policies implemented by your internet provider, by logging into this application, you certify and agree under penalty of law to abide by the following:

- 1. The name on this account is your legal name. You will not create or use an account that is not your own account.
- You shall use this application only for the purpose of registering for and taking an examination to become authorized as an operator of Underground Storage Tanks (USTs) as required by NYSDEC regulation, to maintain an account as an UST operator, or as otherwise authorized by NYSDEC.
- 3. You shall be responsible for any activity attributable to the use of your account, whether by you or any other person.
- 4. You shall not engage in activities that may cause interference with or disruption of this application, the related software, any network, information service, equipment or user thereof.
- 5. You shall not seek information on other users or attempt to obtain access to, copy, or modify other users' files.
- 6. You shall not use this application for any illegal purpose, including, but not limited to, the transmission of obscene or harassing materials.
- 7. You must report any abuse or misuse of this application you become aware of to NYSDEC and you shall cooperate fully in any investigation into any such abuse or misuse.

### \* Indicates a required field.

### First Name\*

John

### Last Name\*

Smith

### Address\*

1060 W Addison Street

### Address Line 2

City\* State\*

Illinois

## 60613

Zip\*

.

### County\*

Chicago

Cook

### Email Address\*

john.elwood.smith@gmail.com

Passwords must be between at least 8 and no more than 30 characters long, must contain at least 1 number (0-9) and any one character may not repeat more than 2 times in a row.

#### Password'

.....

### Confirm Password\*

.....

Fill in your information on this page, then click this.

Sign Up

Cancel

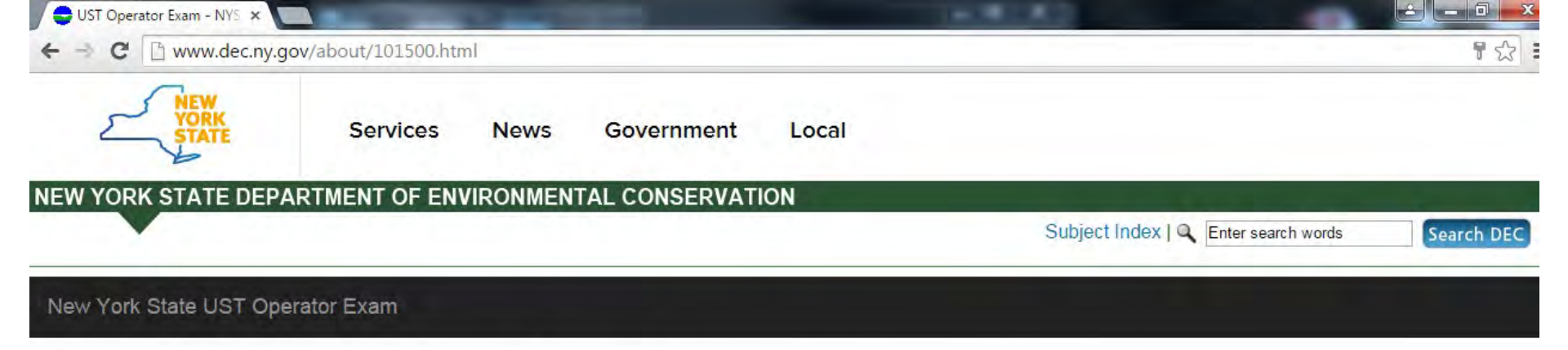

## Your Account Has Been Created

You successfully signed up to take the PBS/CBS Operator Exam. We just sent a confirmation email to the address you supplied. When it arrives, you'll need to copy/paste the email confirmation link into your browser to complete the sign up process.

One your email has been confirmed, you will be able to sign in and take the exam. Thank you.

This screen confirms that your account has been created. Now, you need to confirm your email.

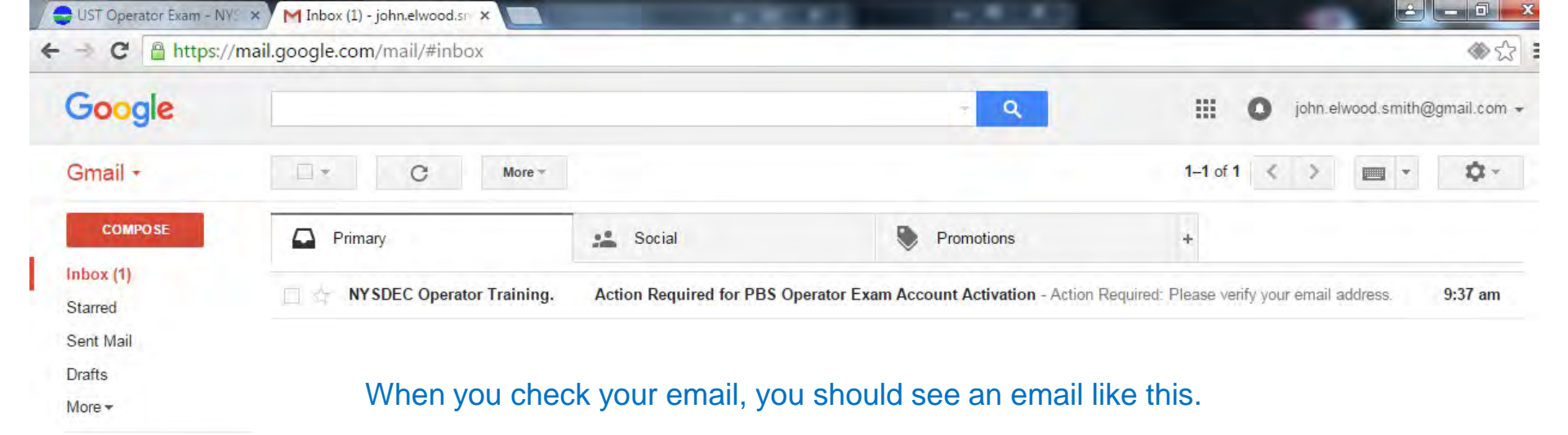

0 GB (0%) of 15 GB used Manage

2 Q L

Terms - Privacy

Last account activity: 30 minutes ago Details

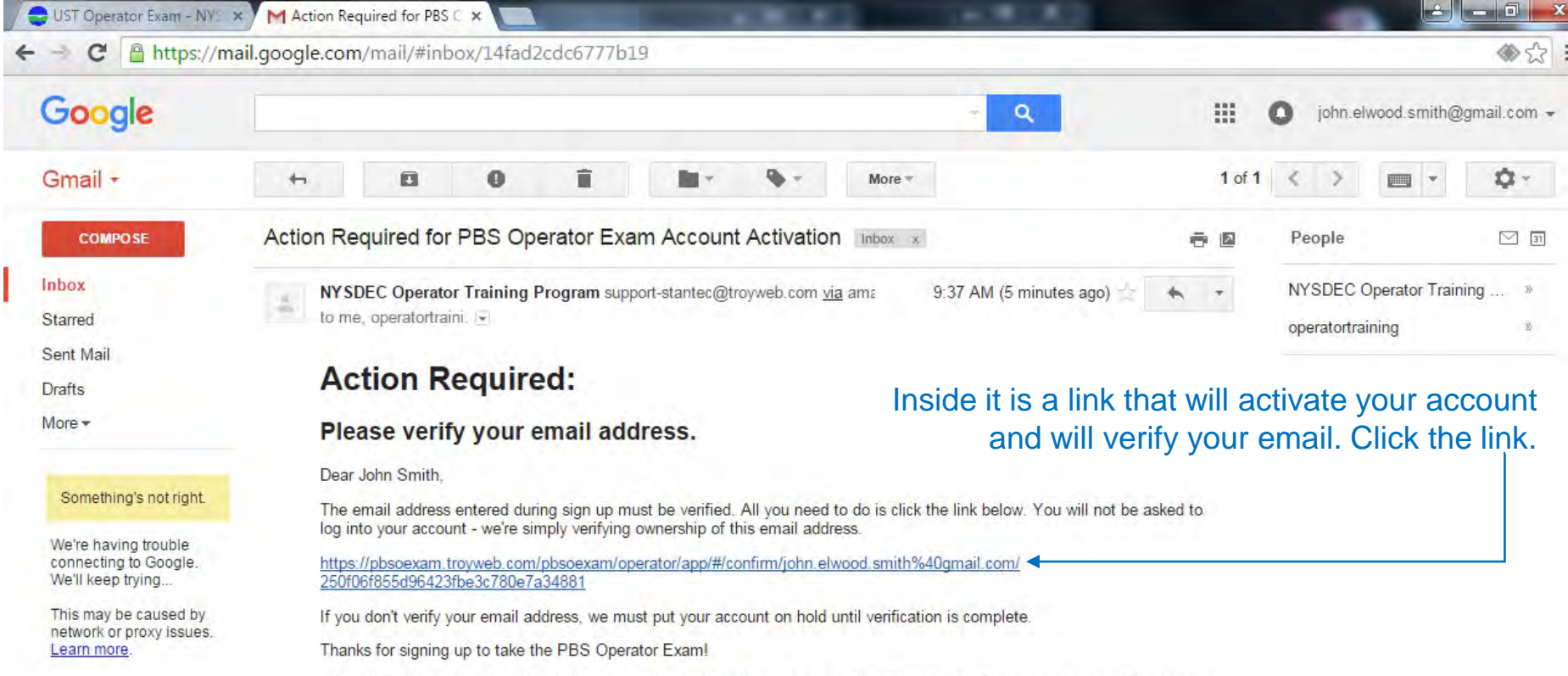

Please do not reply to this email as it is an unmonitored mailbox. If you have question regarding the operator training program or exam, please send your question to <u>operatortraining@dec.ny.gov</u>. You will receive a reply as soon as practicable.

Click here to Reply, Reply to all, or Forward

0 GB (0%) of 15 GB used Manage

\*

Terms - Privacy

Last account activity: 32 minutes ago Details

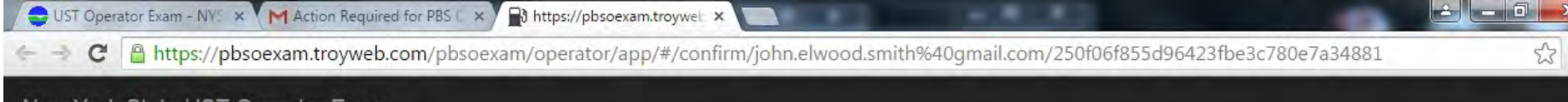

New York State UST Operator Exam

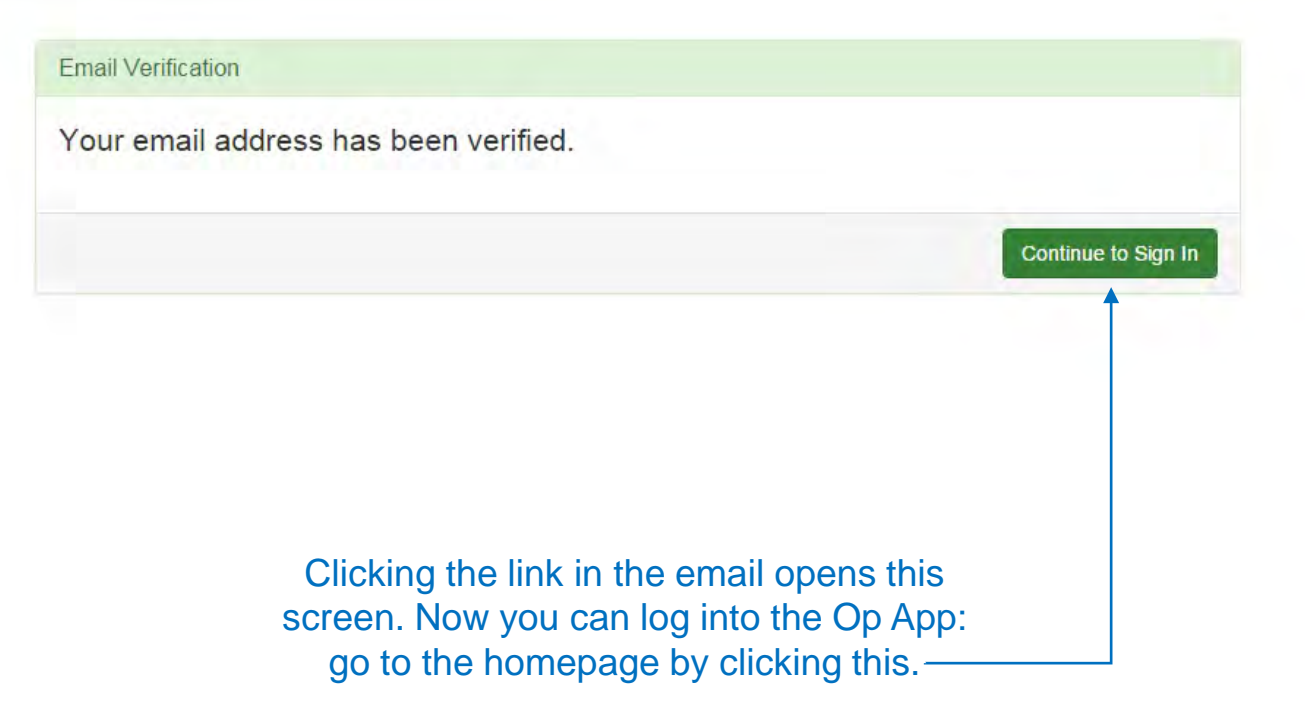

## Recovering your Password

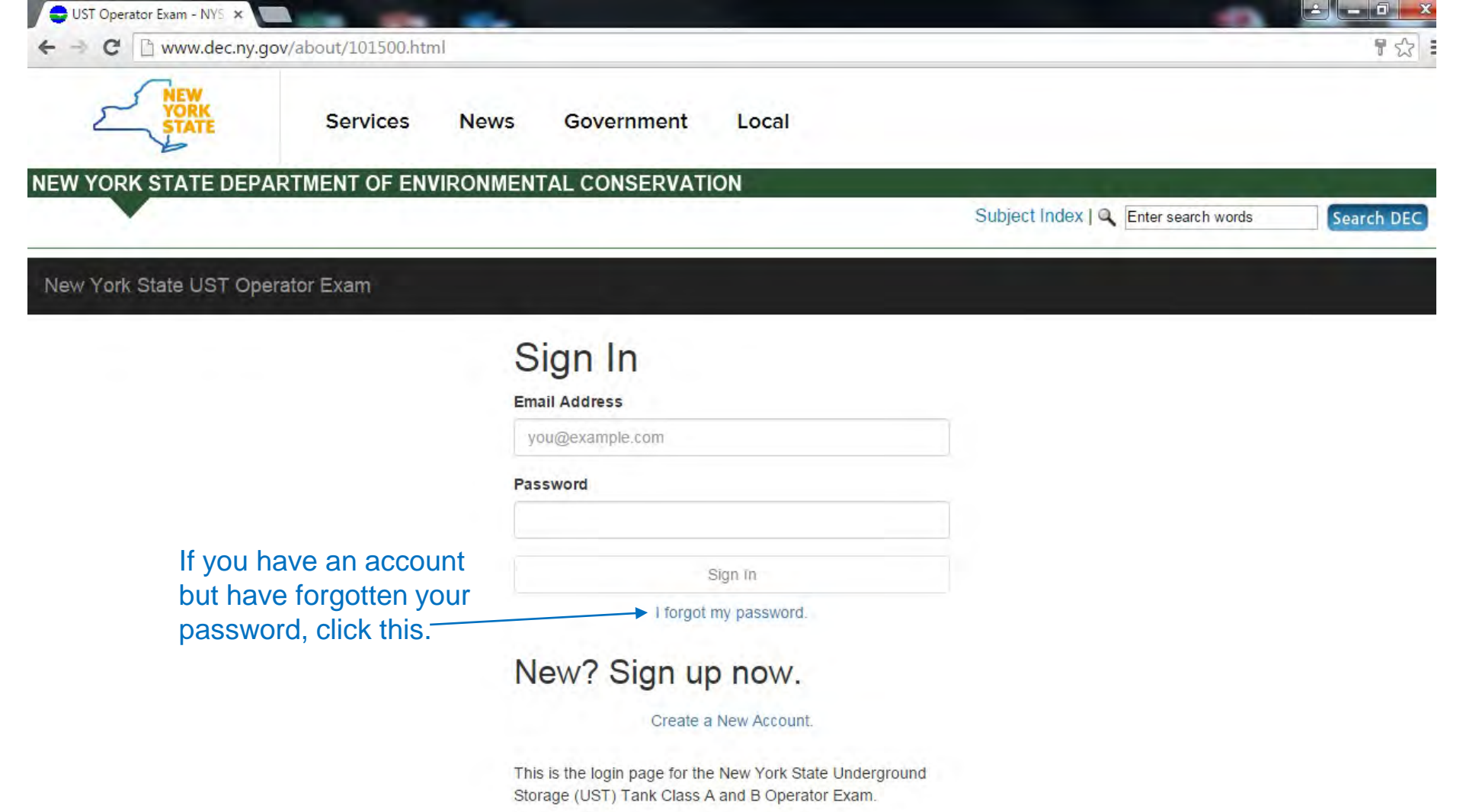

You may login to manage your account or take an exam. If you do not have an account, you may create one.

Please see the links below for exam study materials and additional information about New York's UST regulations.

- DEC operator page
- Operator Training Guide (Tank IQ)
- Exam tutorial
- · NYS UST regulations

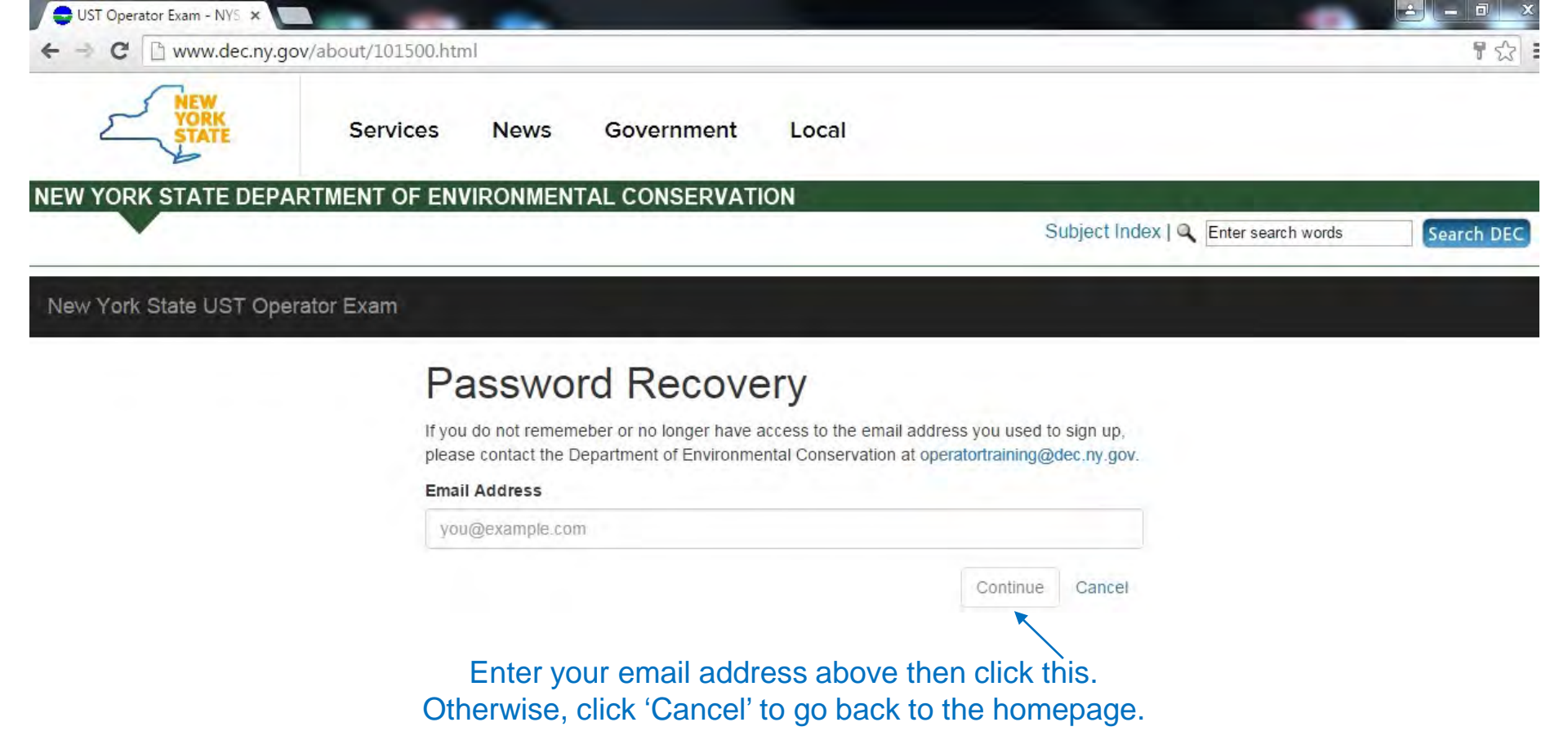

If you've forgotten the email address you used to create your account, email DEC at <u>operatortraining@dec.ny.gov</u>.

# Signing In & the User Dashboard

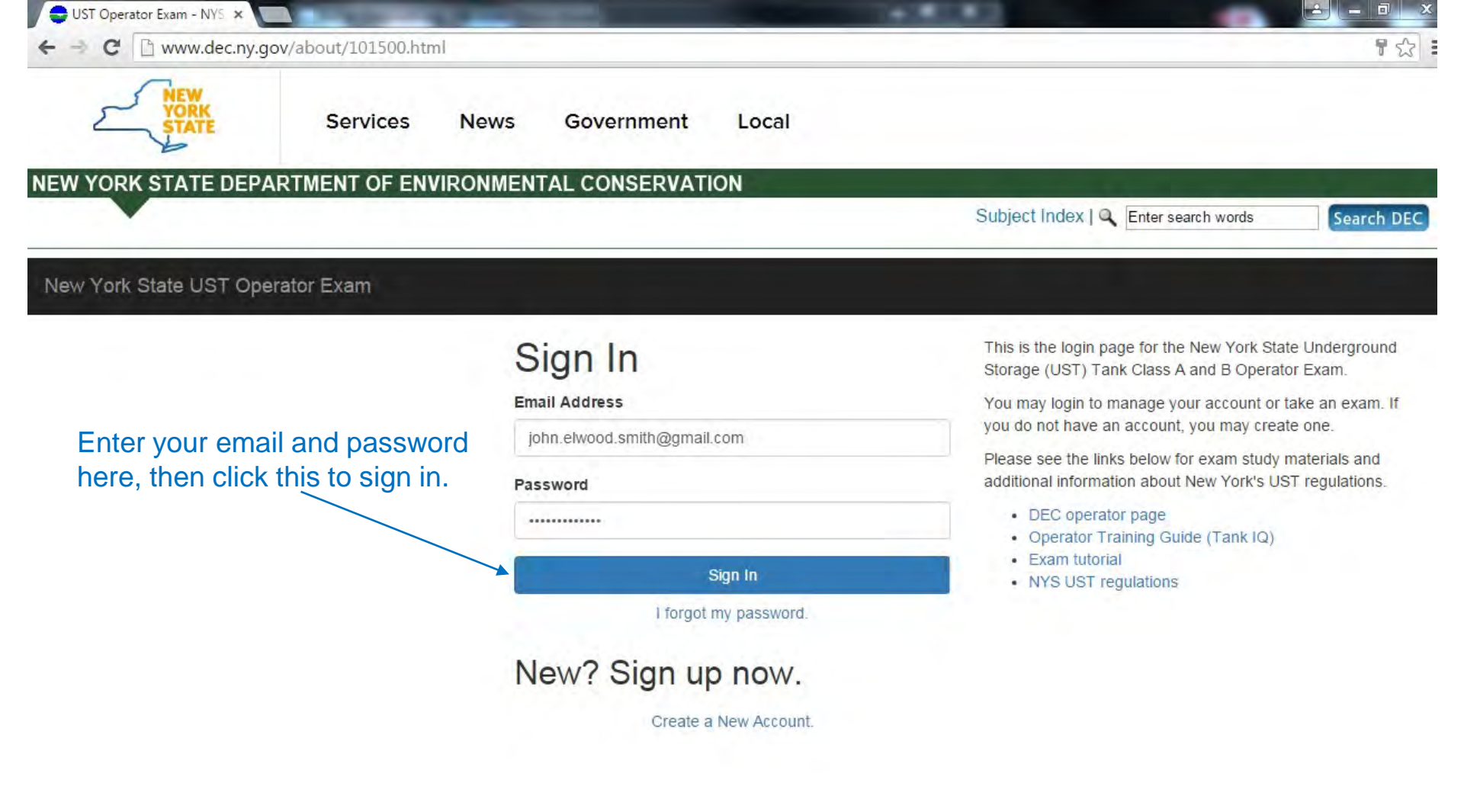

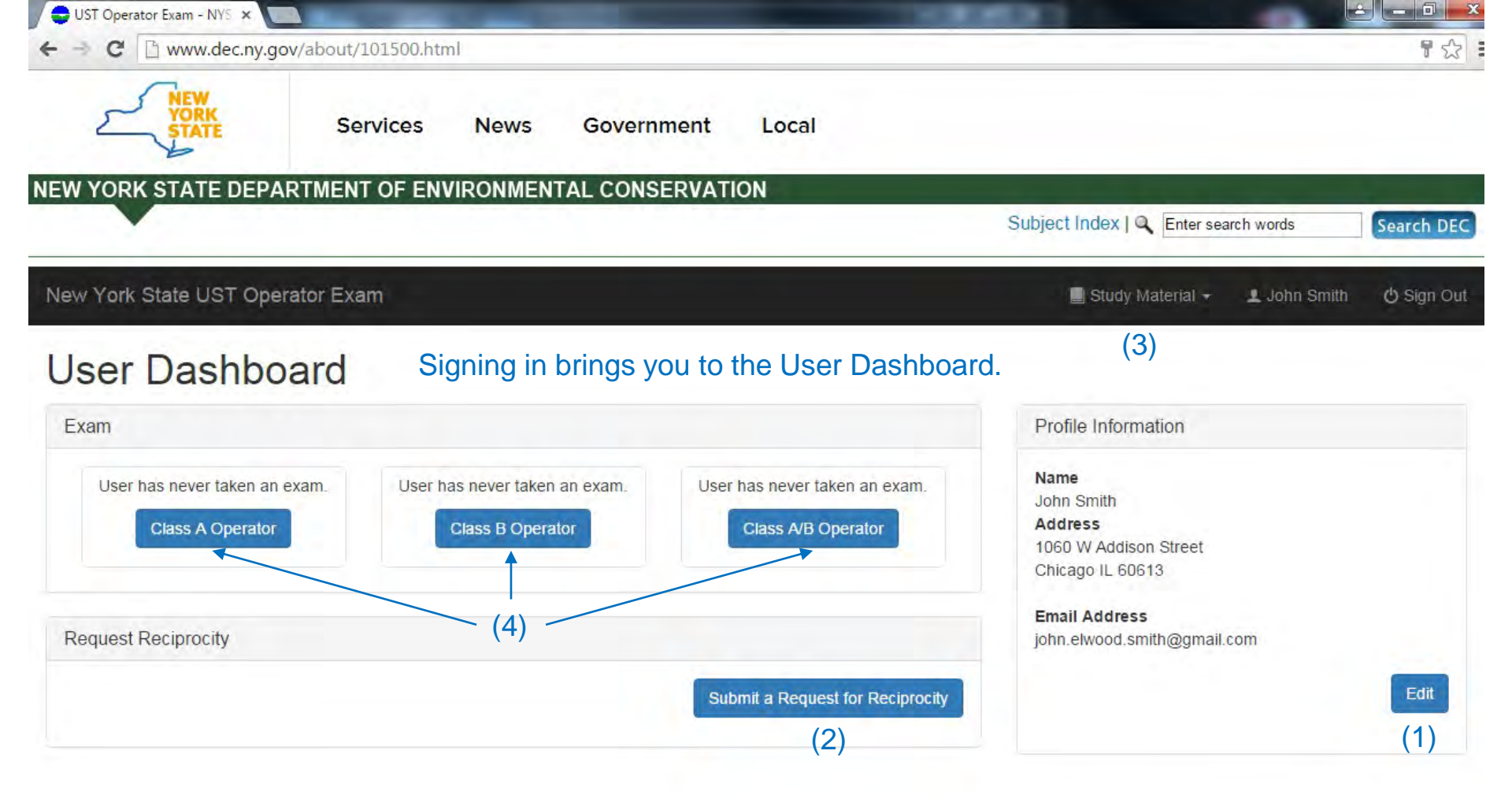

From here, you can:

- (1) Edit your Profile Information,
- (2) Submit a Request for Reciprocity,
- (3) Access the Study Materials, or
- (4) Take an Operator Exam.

# Editing Profile Information

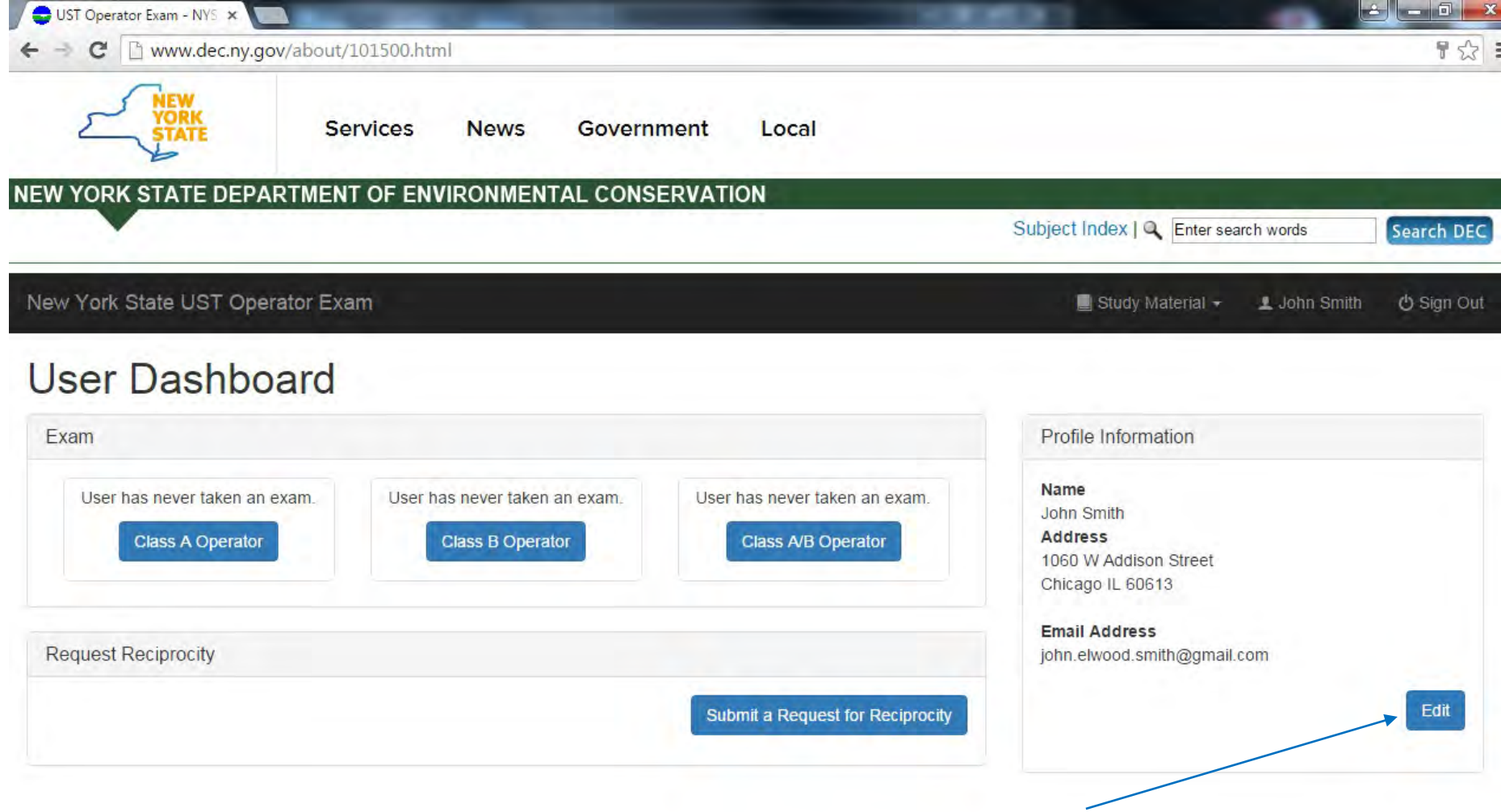

If you want to edit your profile information, click this.

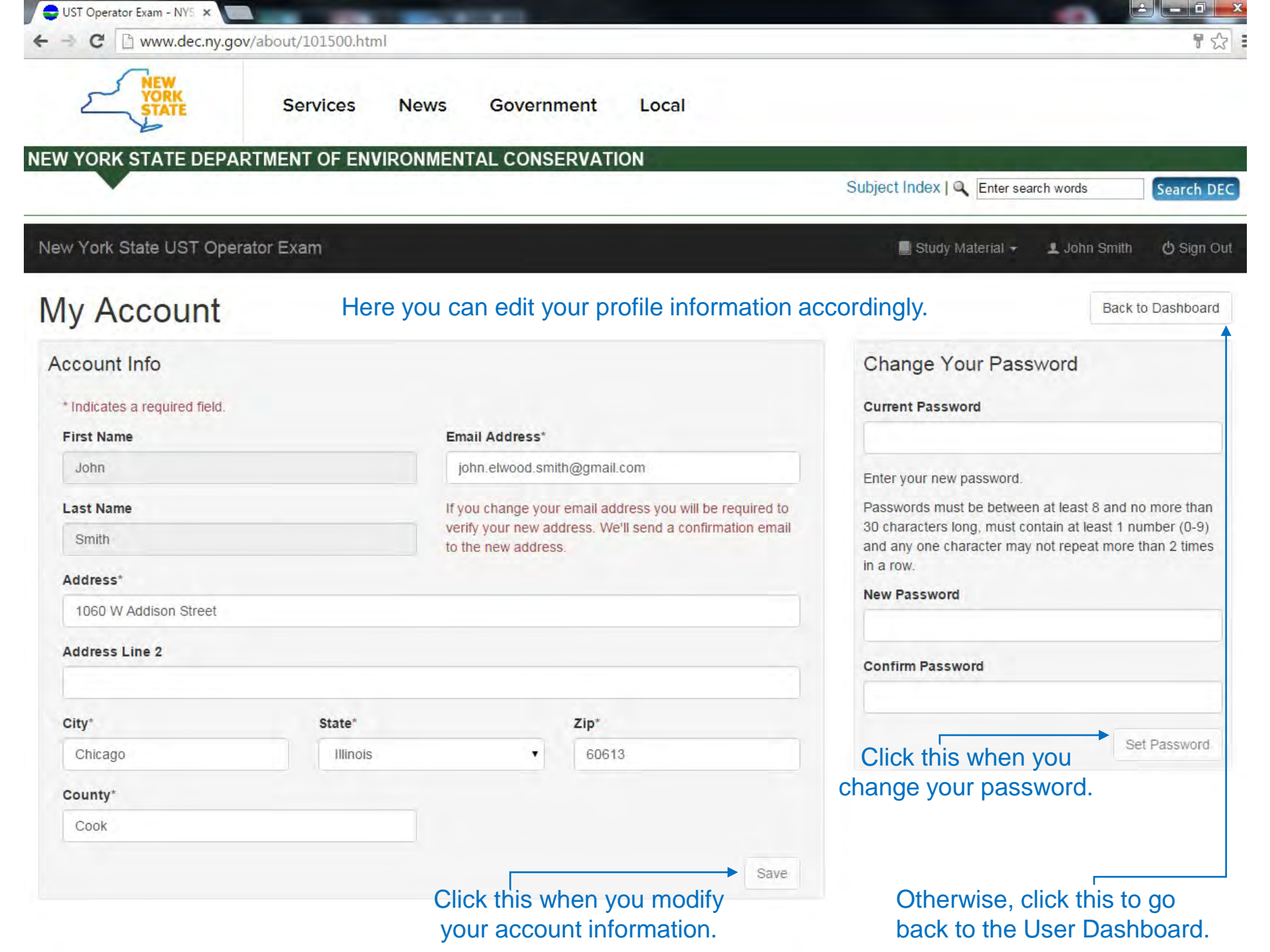

# Submitting a Request for Reciprocity

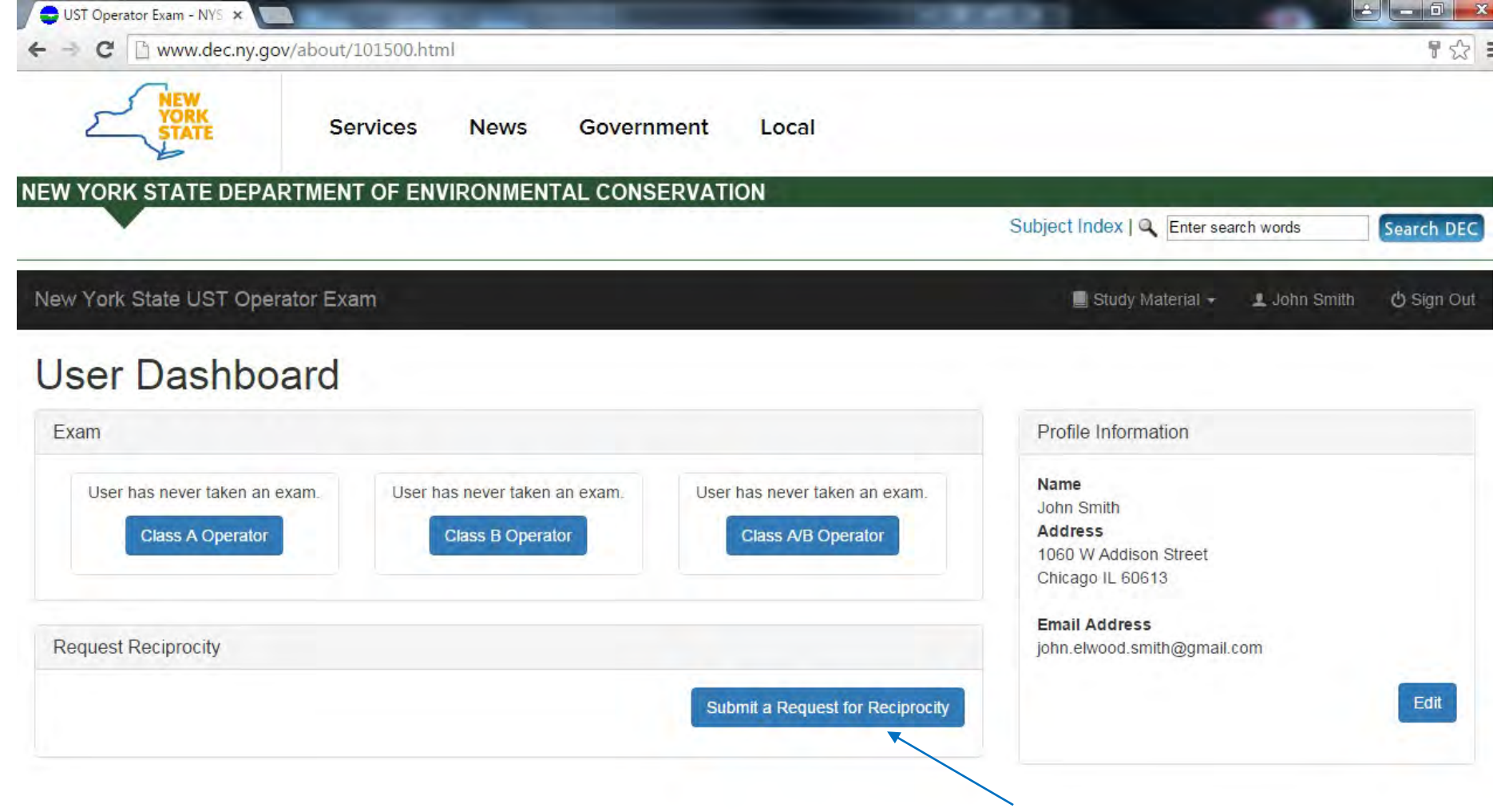

If you decide to request reciprocity, click this.

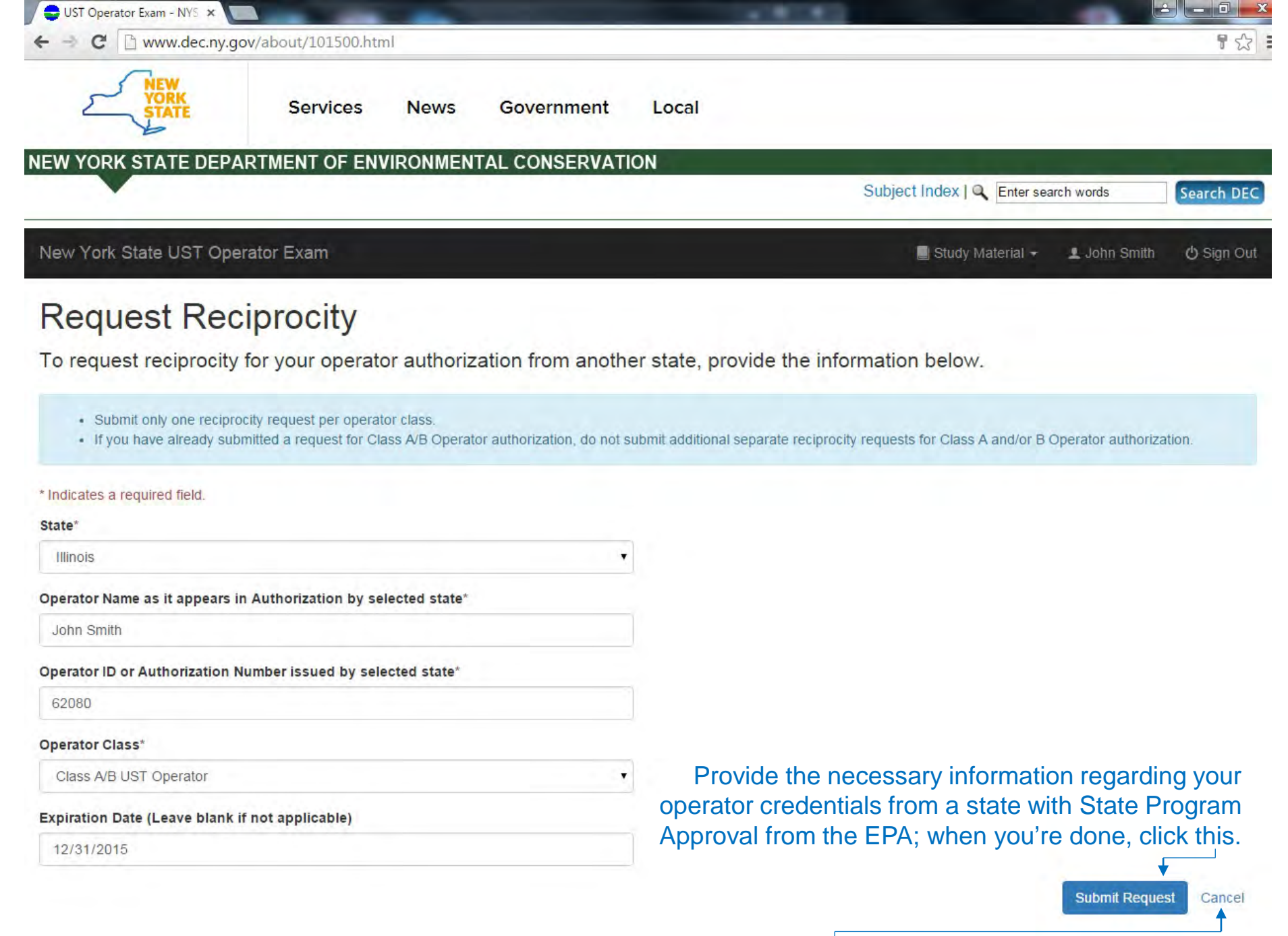

Otherwise, click this to go back to the User Dashboard.

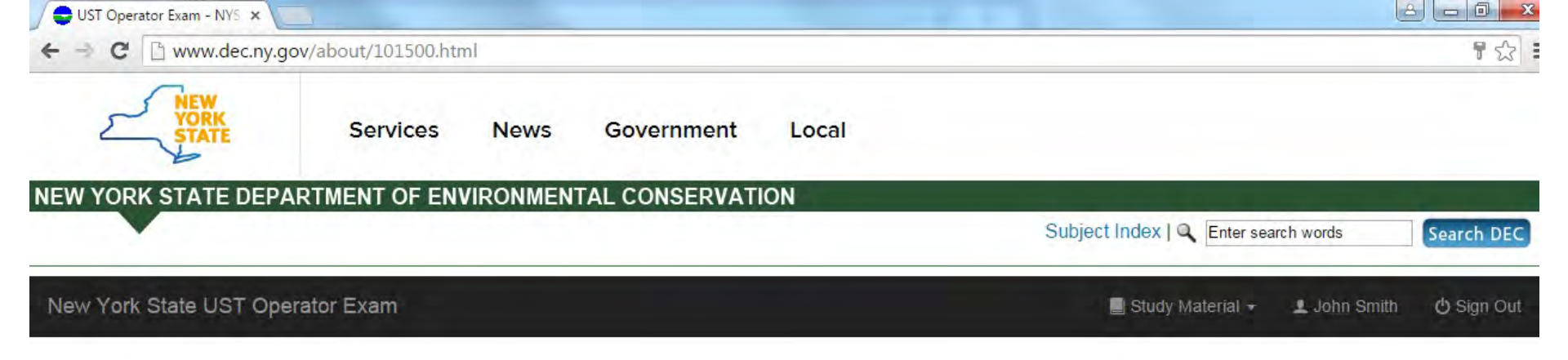

## **Request Reciprocity**

DEC has received your request for Bulk Storage Operator authorization by reciprocity. DEC will evaluate the information you provided and will respond by email to the address as shown in your user account.

Clicking 'Submit Request' will bring you to this screen; click this to go back to the User Dashboard.

# Back to Dashboard

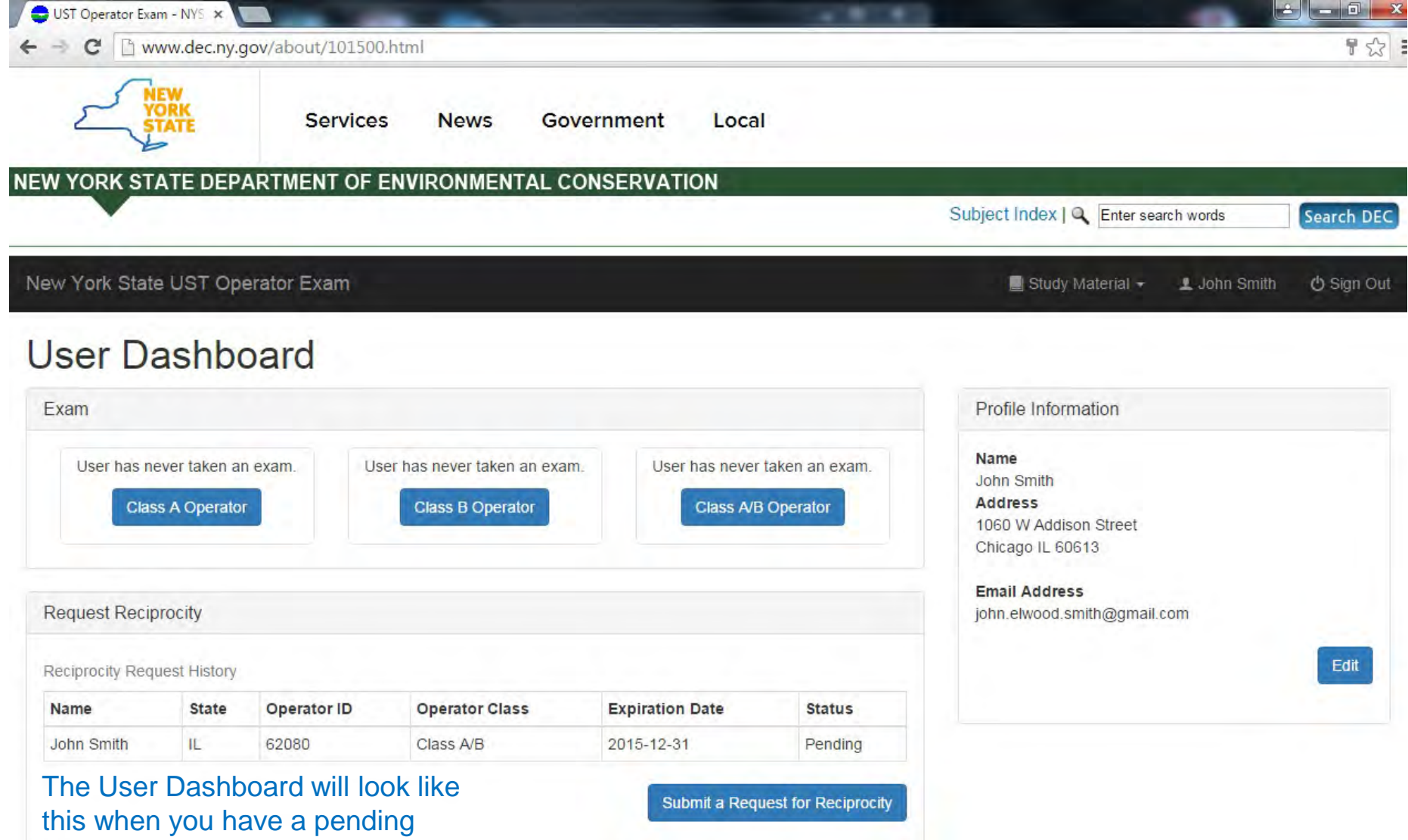

request for reciprocity.

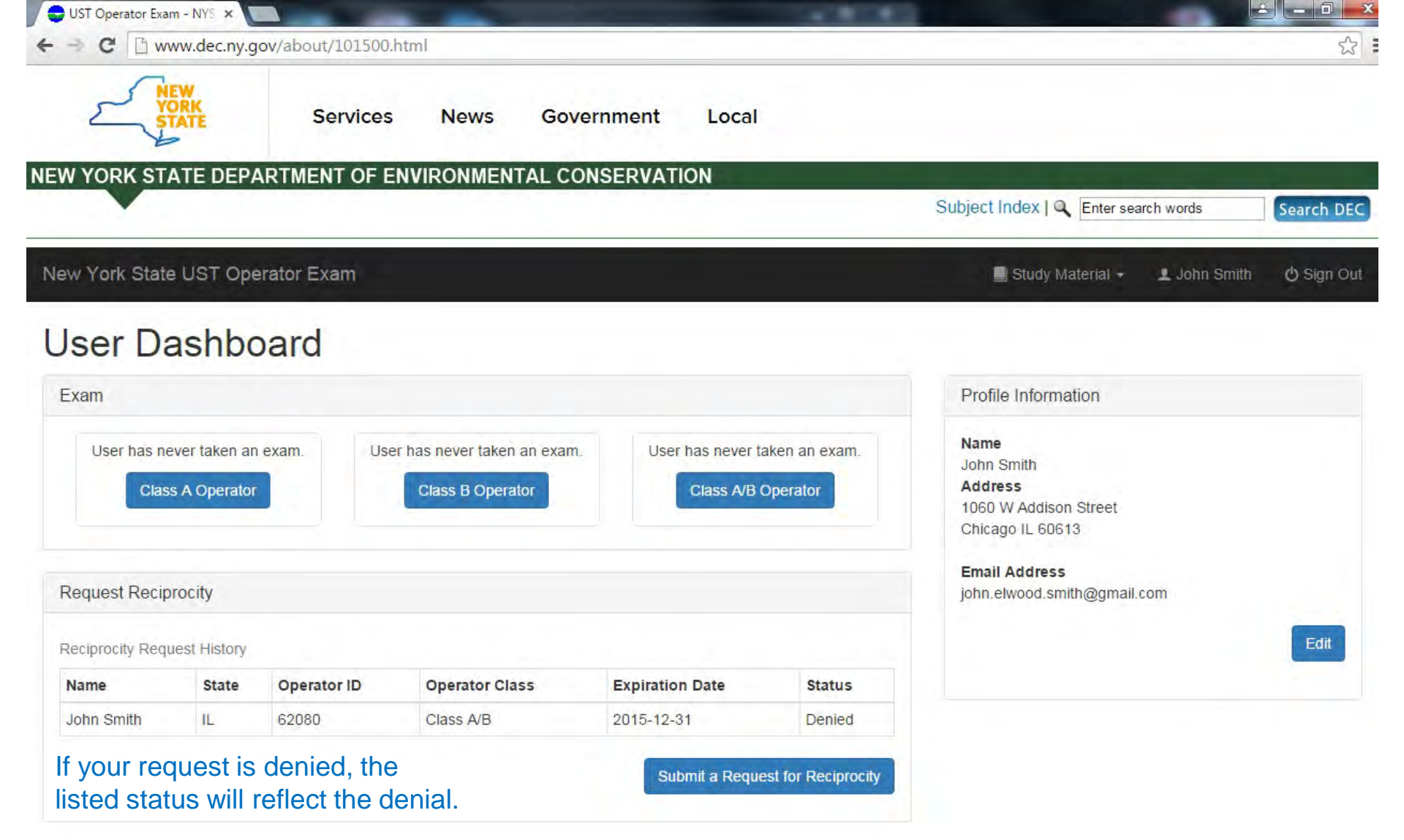

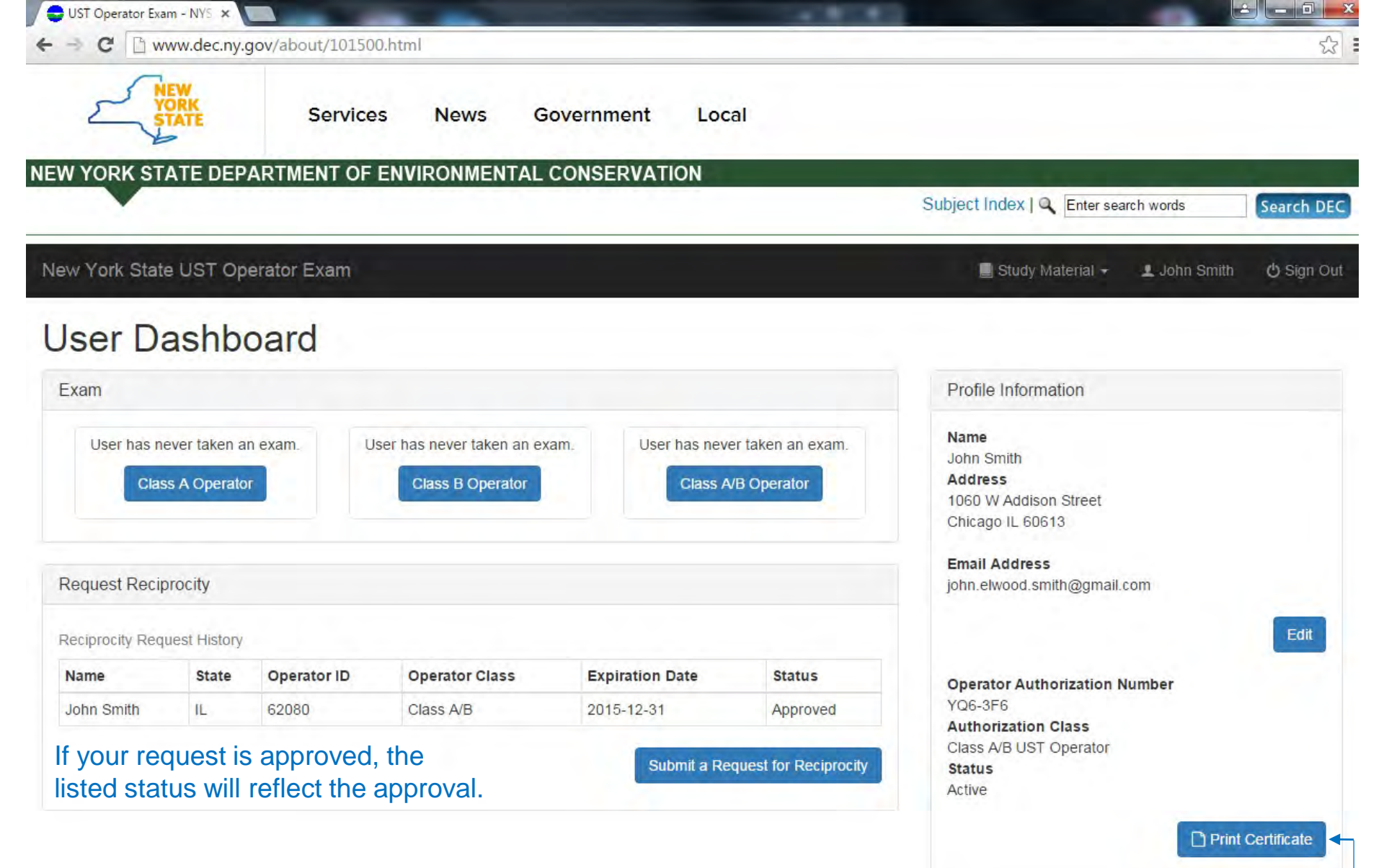

In addition, your profile information will be updated to show your Authorization Number, Authorization/Operator Class, and Status.

You can also view and/or print your authorization certificate by clicking this.-

# Accessing the Reading Materials

| ← → C                                             | 01500.html                         |                        |                 |                                                                            |              | ☆          |
|---------------------------------------------------|------------------------------------|------------------------|-----------------|----------------------------------------------------------------------------|--------------|------------|
| VORK<br>STATE Ser                                 | vices News Govern                  | ment Local             |                 |                                                                            |              |            |
| NEW YORK STATE DEPARTMENT                         | OF ENVIRONMENTAL CONS              | ERVATION               |                 | Outination to Fi                                                           |              | -          |
|                                                   |                                    |                        |                 | Subject Index   🔍 Enter sea                                                | rch words    | Search DEC |
| New York State UST Operator Exa                   | m                                  |                        |                 | > 📄 Study Material +                                                       | 👤 John Smith | 🖒 Sign Out |
| User Dashboard                                    | If you want to re study materials, | ad the click this      | Ope             | rator Training Guide (Tank IQ)<br>Bulk Storage Regulations                 |              |            |
| Exam                                              | then choose one                    | Э.                     |                 | Profile Information                                                        |              |            |
| User has never taken an exam.<br>Class A Operator | User has never taken an exam.      | User has never taken a | an exam.<br>tor | Name<br>John Smith<br>Address<br>1060 W Addison Street<br>Chicago IL 60613 |              |            |
| Request Reciprocity                               |                                    |                        |                 | Email Address<br>john.elwood.smith@gmail.                                  | com          |            |
|                                                   |                                    | Submit a Request for   | Reciprocity     |                                                                            |              | Edit       |

Clicking Tank IQ opens a PDF copy (which you may print). Clicking the Bulk Storage Regulations will open the DEC Bulk Storage webpage (where PDF copies of the PBS and CBS regulations reside).

Note that you can access the study materials anytime you're signed in – before, during, or after an Operator Exam.

# Starting an Operator Exam

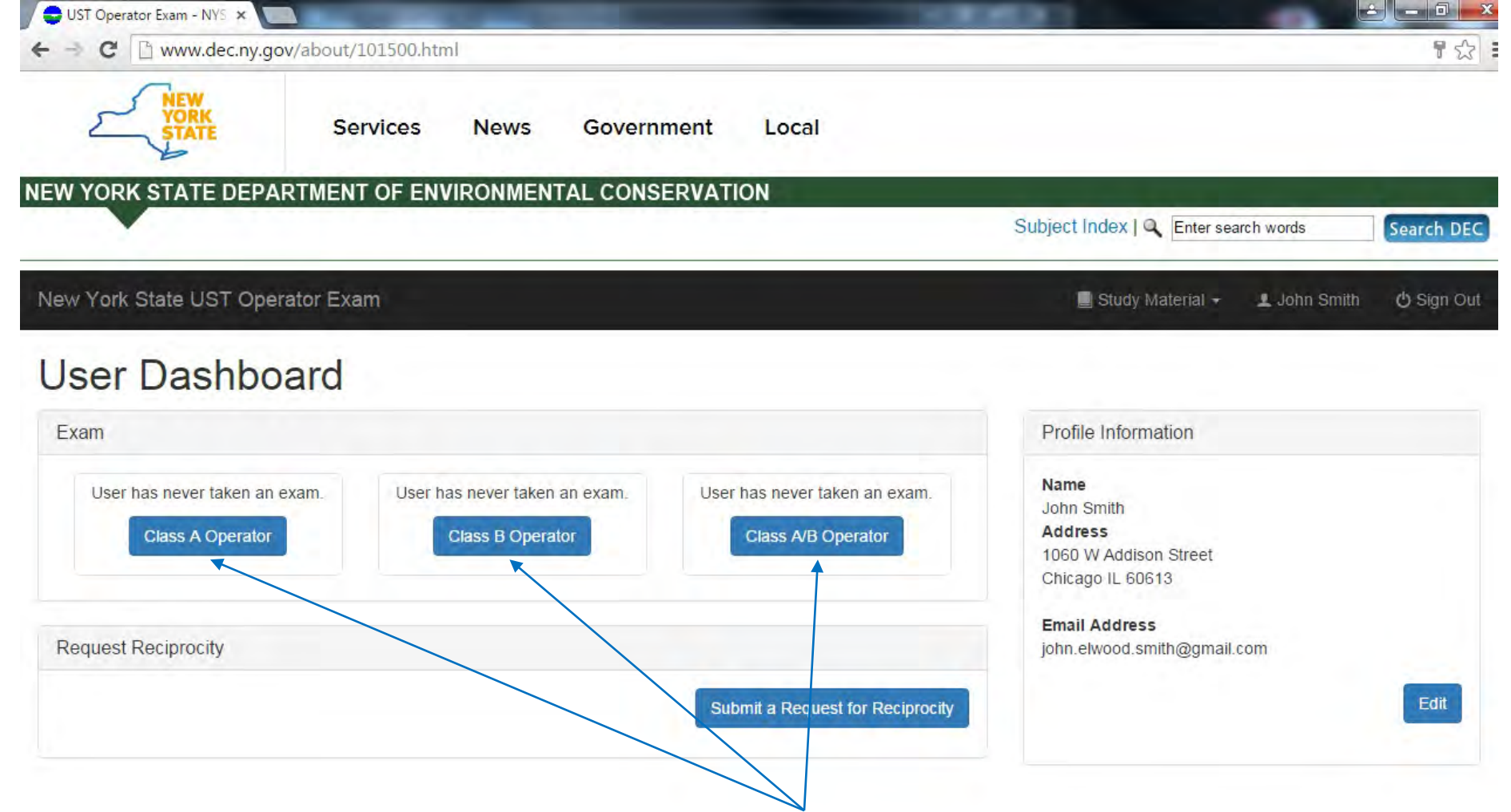

If you want to take an Operator Exam, click one of these three.

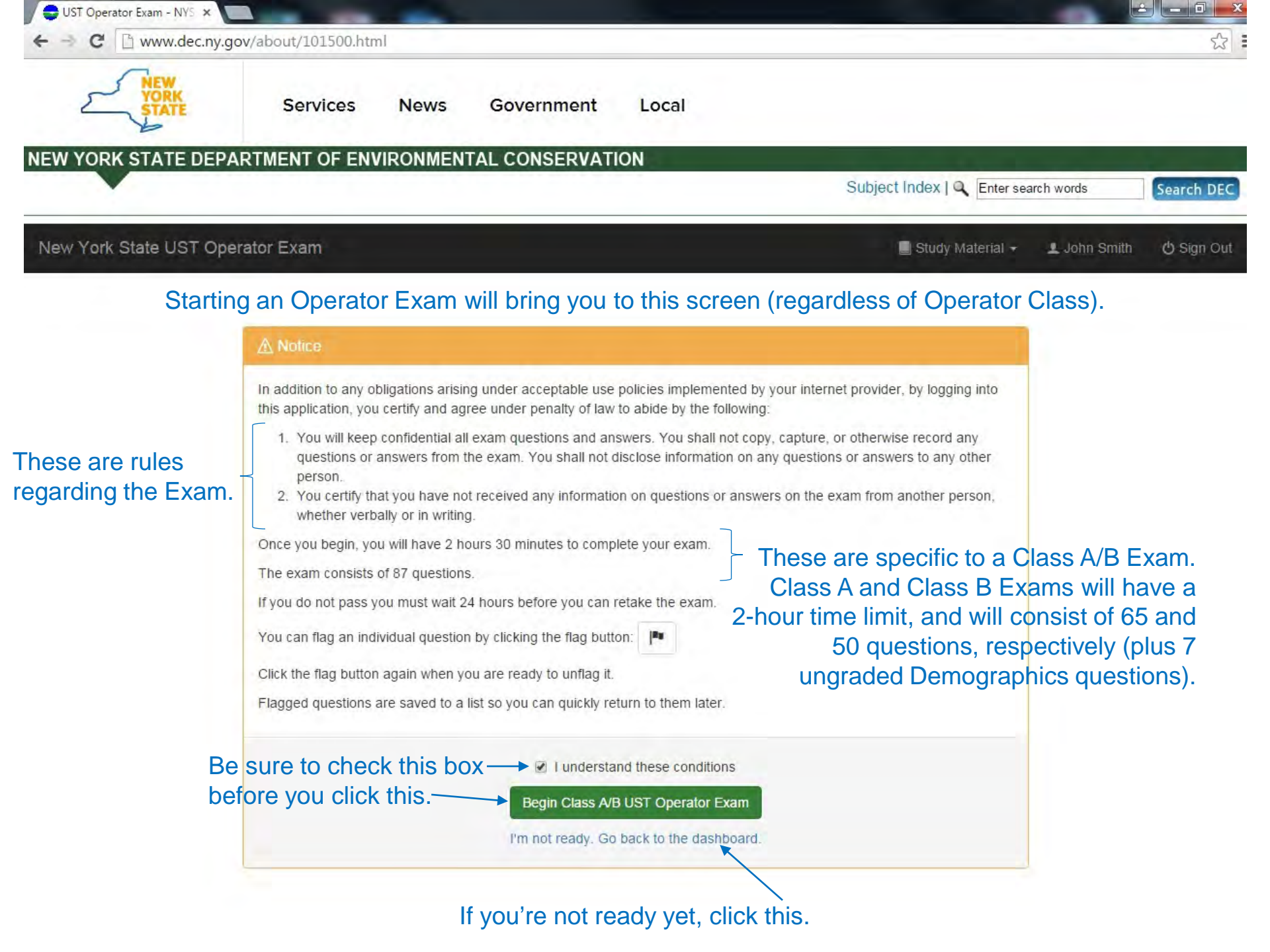

## The Exam Menu

This is the Exam Menu for a Class A/B Exam.

Questions are organized by topic group.

The column on the right shows the number of questions you've answered in each topic group.

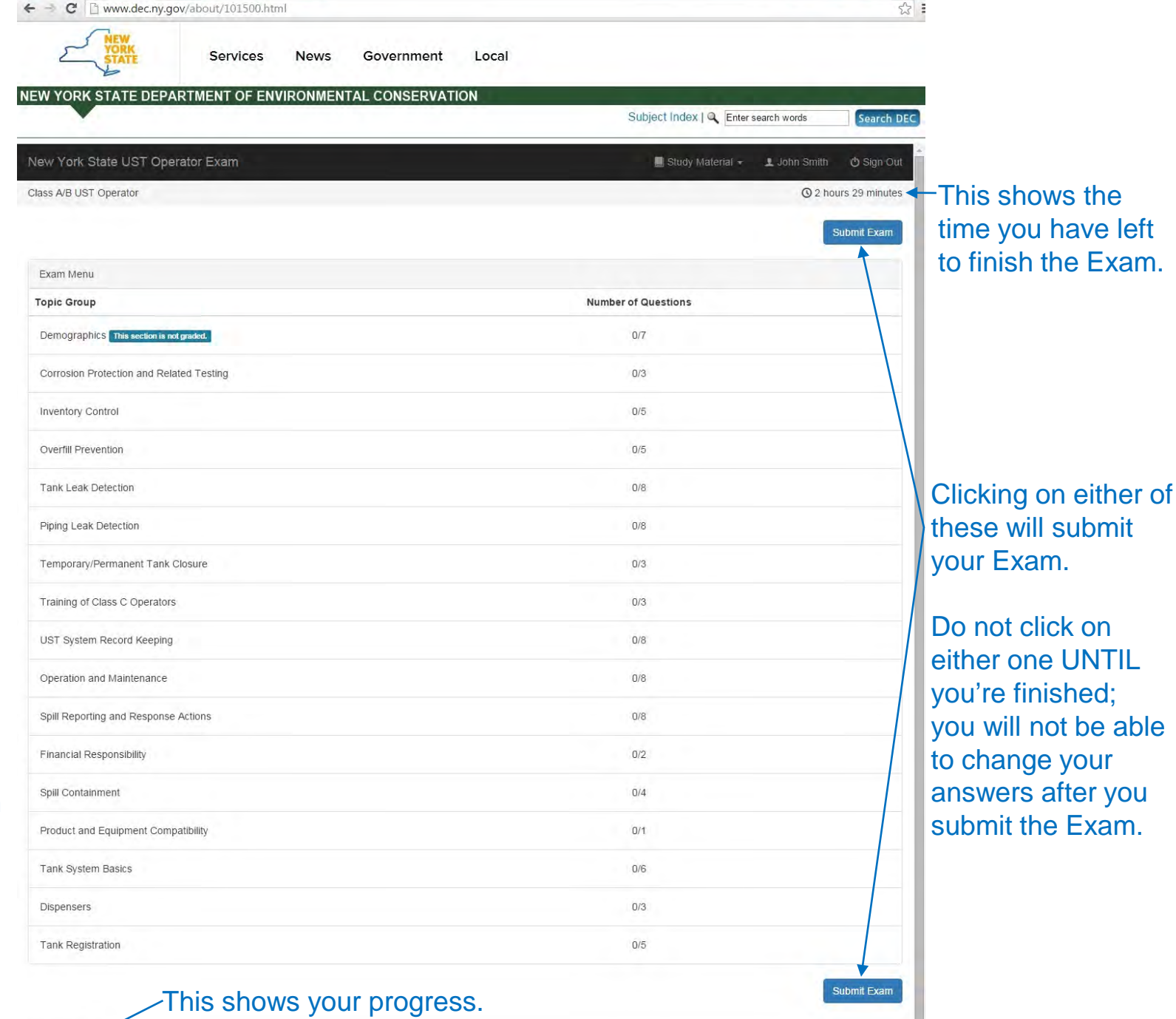

Exam Progress: 0%

😅 UST Operator Exam - NYS 🗙 🚺

**The Exam Question** 

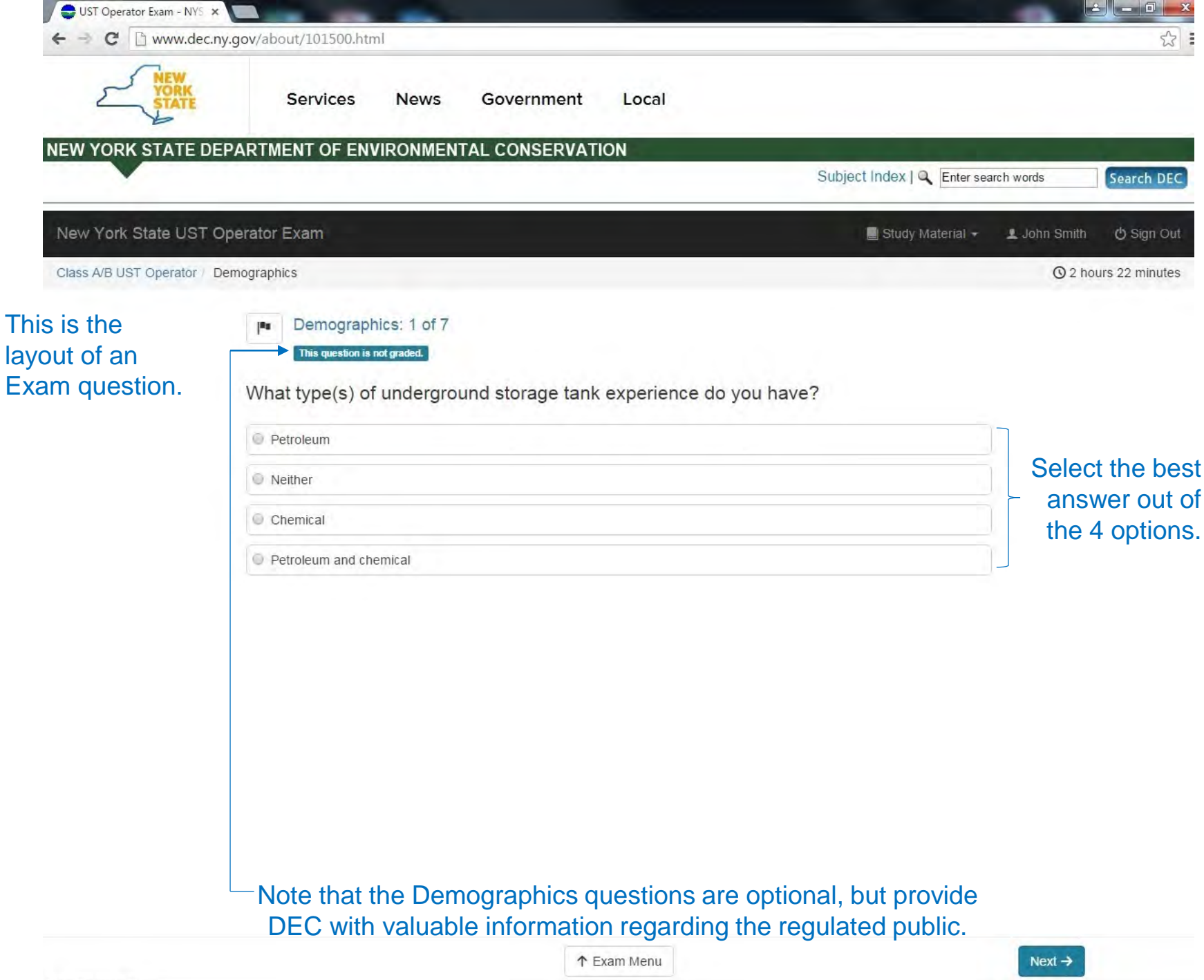

| UST Operator Exam - NYS 🗙       |                                                                                                    |                            |                                    |
|---------------------------------|----------------------------------------------------------------------------------------------------|----------------------------|------------------------------------|
| ← → C 🗋 www.dec.ny              | gov/about/101500.html                                                                               |                            |                                    |
| YORK STATE                      | Services News Government                                                                            | Local                      |                                    |
|                                 |                                                                                                    |                            |                                    |
| NEW YORK STATE DEI              | ARTMENT OF ENVIRONMENTAL CONSERVATION                                                               | Subject Index   🔍 Enter si | earch words Search DEC             |
|                                 |                                                                                                    |                            |                                    |
| New York State UST O            | perator Exam                                                                                        | 📕 Study Material 👻         | 👤 John Smith 🖞 Sign Out            |
| Class A/B UST Operator / De     | mographics                                                                                          |                            | O 2 hours 15 minutes               |
| Once you've selected an answer, | Demographics: 1 of 7<br>This question is not graded.<br>What type(s) of underground storage tank of | experience do you have?    |                                    |
| your choice will be             | Petroleum                                                                                           | At this point, you         |                                    |
| nignlighted.                    | O Neither                                                                                           |                            | can still change                   |
|                                 | Chemical                                                                                            |                            | your answer or<br>clear the answer |
|                                 | Petroleum and chemical                                                                              |                            | altogether.                        |
|                                 |                                                                                                    |                            |                                    |
|                                 |                                                                                                    |                            |                                    |
|                                 |                                                                                                    |                            |                                    |
|                                 | From here, y                                                                                        | you can either             |                                    |
|                                 | move to the                                                                                         | next question,             |                                    |
|                                 | or go ba                                                                                            | ack to the                 |                                    |
| Notice how the progres          | s bar Exam                                                                                          | IVIENU.                    |                                    |
| turns green, and it says        | i line o                                                                                            |                            |                                    |
| Z /0 answereu.                  | ↑ Ex                                                                                                | am Menu                    | Next →                             |

Exam Progress: 2%

Next →

| 😑 UST Operator Exam - NYS 🗙    |                     |         |               |                              | -                                    |                     |
|--------------------------------|---------------------|---------|---------------|------------------------------|--------------------------------------|---------------------|
| - → C 🗋 www.dec.ny.g           | ov/about/101500.htm | ป       |               |                              |                                      | T 5                 |
|                                | Services            | News    | Government    | Local                        |                                      |                     |
| W YORK STATE DEPA              | ARTMENT OF ENV      | IRONMEN | TAL CONSERVAT | ION                          |                                      |                     |
|                                |                     |         |               |                              | Subject Index   Q Enter search words | Search D            |
| ew York State UST Ope          | erator Exam         |         |               |                              | 📕 Study Material 👻 👤 John S          | mith 🖞 Sign Out     |
| lass A/B UST Operator          |                     |         |               |                              |                                      | ② 2 hours 3 minutes |
|                                |                     |         |               |                              |                                      | Submit Exam         |
| Exam Menu                      |                     |         |               |                              |                                      |                     |
| Горіс Group                    |                     |         |               | Numbe                        | er of Questions                      |                     |
| Demographics This section is n | ot graded.          |         |               | Notice how this              | 1/7                                  |                     |
| Corrosion Protection and Rela  | ated Testing        |         |               | now reads "1/7"<br>answered. | 0/3                                  |                     |
| Inventory Control              |                     |         |               |                              | 0/5                                  |                     |
| Overfill Prevention            |                     |         |               |                              | 0/5                                  |                     |
| Tank Leak Detection            |                     |         |               |                              | 0/8                                  |                     |
| Piping Leak Detection          |                     |         |               |                              | 0/8                                  |                     |
| Temporary/Permanent Tank       | Closure             |         |               |                              | 0/3                                  |                     |
| Training of Class C Operators  | 5                   |         |               |                              | 0/3                                  |                     |
| UST System Record Keeping      |                     |         |               |                              | 0/8                                  |                     |
| Operation and Maintenance      |                     |         |               |                              | 0/8                                  |                     |

## Flagging an Exam Question

| UST Operator Exam - NYS ×                                |                                                        |                             |              |                |
|----------------------------------------------------------|--------------------------------------------------------|-----------------------------|--------------|----------------|
| ← → C ⊡ www.dec.ny.g                                     | ov/about/101500.html                                   |                             |              | 1 23           |
| STATE                                                    | Services News Government Local                         |                             |              |                |
| NEW YORK STATE DEPA                                      | ARTMENT OF ENVIRONMENTAL CONSERVATION                  | Subject Index   🔍 Enter sea | rch words    | Search DEC     |
| New York State UST Ope                                   | erator Exam                                            | 📕 Study Material 🗸          | 👤 John Smith | ပ္မံ Sign Out  |
| Class A/B UST Operator / Dem                             | ographics                                              |                             | © 1 r        | our 56 minutes |
| If you come across a                                     | Demographics: 2 of 7                                   |                             |              |                |
| and you want to go back                                  | How many facilities are you currently responsible for? |                             |              |                |
| to it later, you can 'flag'<br>(or unflag) that question | © 1                                                    |                             |              |                |
| by clicking on this.                                     | 2 to 5                                                 |                             |              |                |
|                                                          | More than 5                                            |                             |              |                |
|                                                          | ○ 0                                                    |                             |              |                |

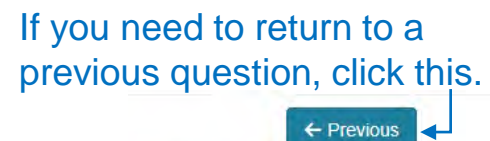

Exam Progress: 2%

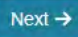

| ← → C                         | ov/about/101500.html |            |                             |                             |                       |                           |                     |
|-------------------------------|----------------------|------------|-----------------------------|-----------------------------|-----------------------|---------------------------|---------------------|
| NEW<br>YORK<br>STATE          | Services             | News       | Government                  | Local                       |                       |                           |                     |
| NEW YORK STATE DEPA           | RTMENT OF ENVI       | RONMENT    | TAL CONSERVAT               | ΓΙΟΝ                        |                       |                           |                     |
|                               |                      |            |                             |                             | Subject Inde          | ex   🔍 Enter search words | Search DEC          |
| New York State UST Ope        | rator Exam           |            |                             |                             |                       | tudy Material 👻 💄 Joh     | n Smith 🖞 Sign Out  |
| Class A/B UST Operator / Demo | ographics            |            |                             |                             | Flagged Questions (1) | L.                        | O 1 hour 51 minutes |
|                               | How many facilit     | ies are yo | ou currently res            | ponsible for?               |                       |                           |                     |
|                               | 0                    |            |                             |                             |                       |                           |                     |
|                               |                      | (          | Once the qu<br>— this turns | estion is fla<br>red, and t | agged,<br>his         |                           |                     |
|                               |                      |            | ap                          | pears.                      |                       |                           |                     |

One way of seeing questions that have been flagged is by clicking 'Flagged Questions' above.

| ← Previous        | ↑ Exam Menu | Next → |
|-------------------|-------------|--------|
| Exam Progress: 2% |             |        |

| C B www.dec.nv.gov/about/101500.html                  |                       |                      |
|-------------------------------------------------------|-----------------------|----------------------|
| Services News Government Local                        |                       |                      |
| V YORK STATE DEPARTMENT OF ENVIRONMENTAL CONSERVATION |                       |                      |
|                                                       | Subject Index         | h words Search D     |
| w York State UST Operator Exam                        | 📕 Study Material 👻 👤  | John Smith 🖞 Sign Ou |
| as A/B UST Operator                                   | Flagged Questions (1) | () 1 hour 47 minutes |
| Piping Leak Detection                                 | 0/8                   |                      |
| emporary/Permanent Tank Closure                       | 0/3                   |                      |
| raining of Class C Operators                          | 0/3                   |                      |
| ST System Record Keeping                              | 0/8                   |                      |
| peration and Maintenance                              | 0/8                   |                      |
| pill Reporting and Response Actions                   | 0/8                   |                      |
| inancial Responsibility                               | 0/2                   |                      |
| pill Containment                                      | 0/4                   |                      |
| roduct and Equipment Compatibility                    | 0/1                   |                      |
| ank System Basics                                     | 0/6                   |                      |
| ispensers                                             | 0/3                   |                      |
| Another way of seeing questions                       | 0/5                   |                      |
| *Flagged Questions' at the bottom of                  | 1                     |                      |
| the Exam Menu.                                        |                       | Submit Evam          |

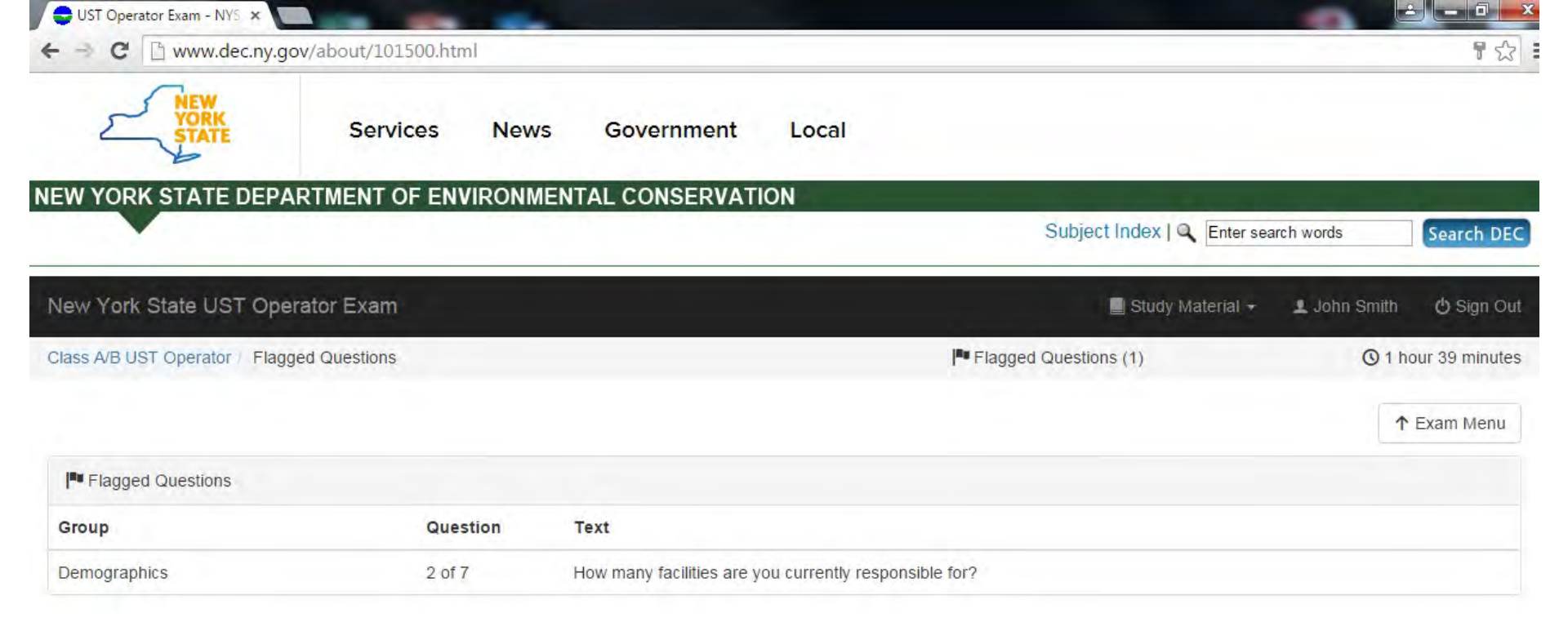

This shows the Flagged Questions in the Exam. Click on any one to go directly to that question.

Note that answering a question does not unflag that question. Also, you don't have to unflag each flagged question to submit your Exam.

# Submitting an Operator Exam

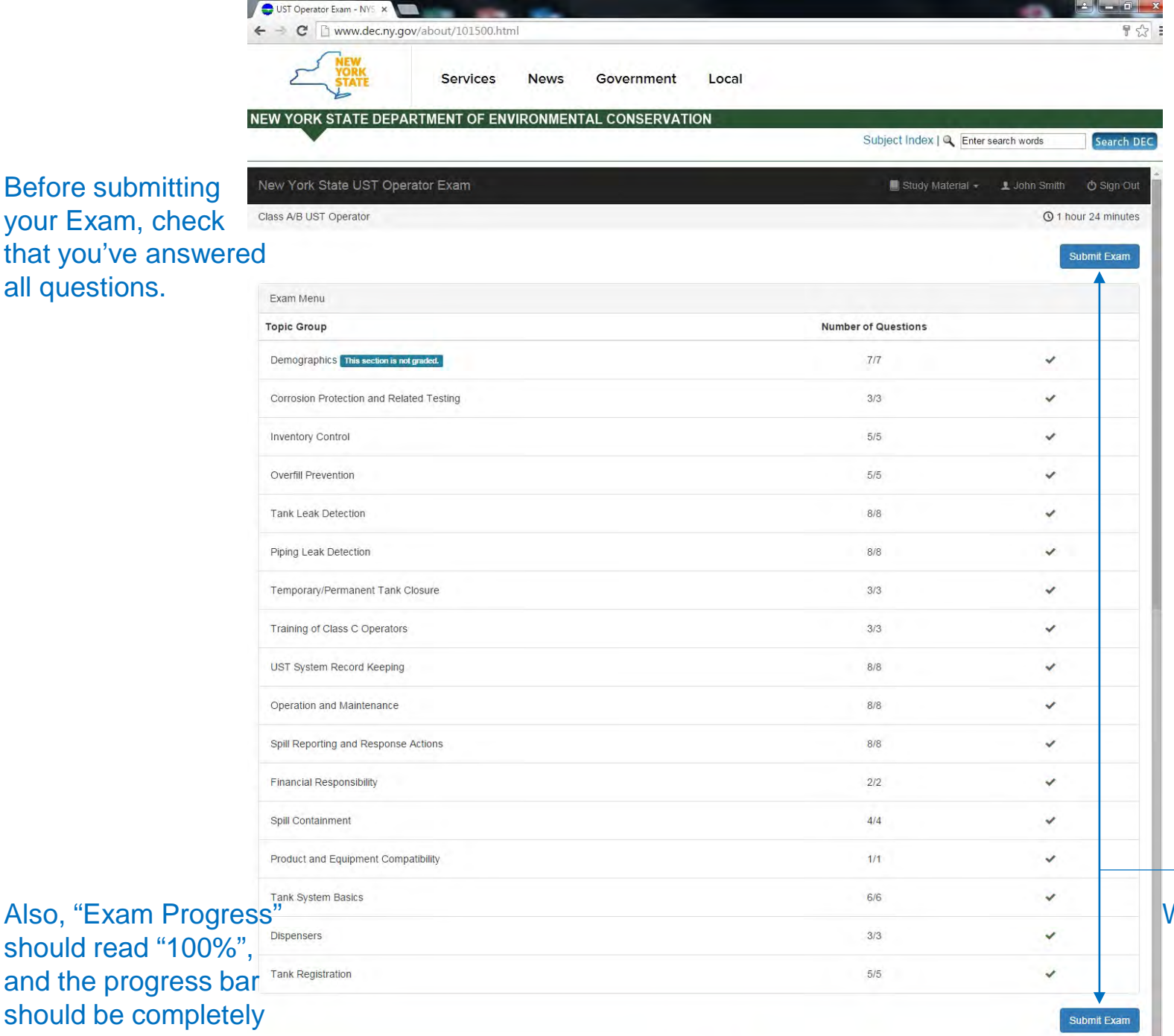

Each topic group should have a green check on the right.

When you're ready to submit your Exam, click on either of these.

Also, "Exam Progress" should read "100%", and the progress bar should be completely green.

all questions.

Exam Progress: 100%

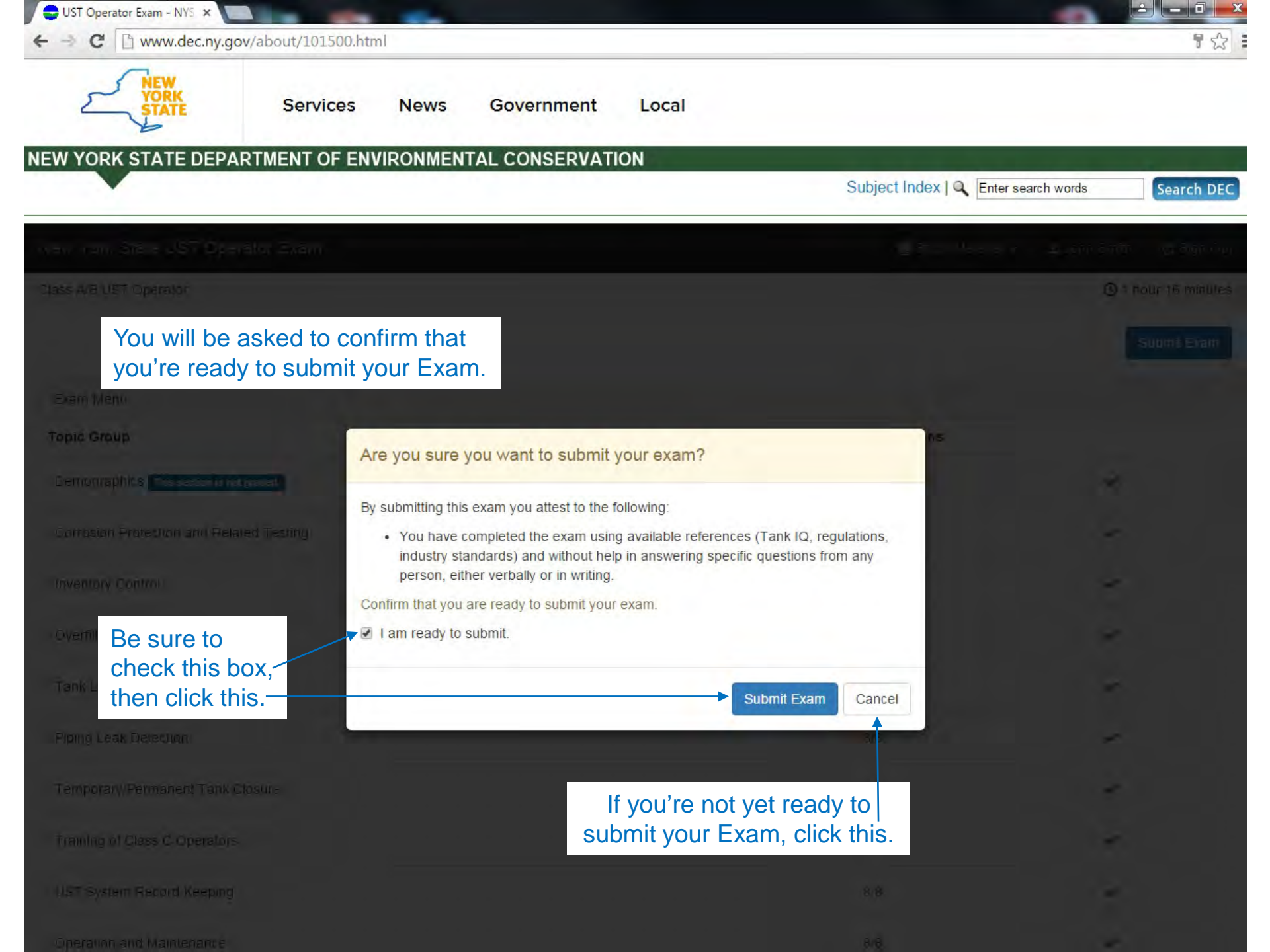

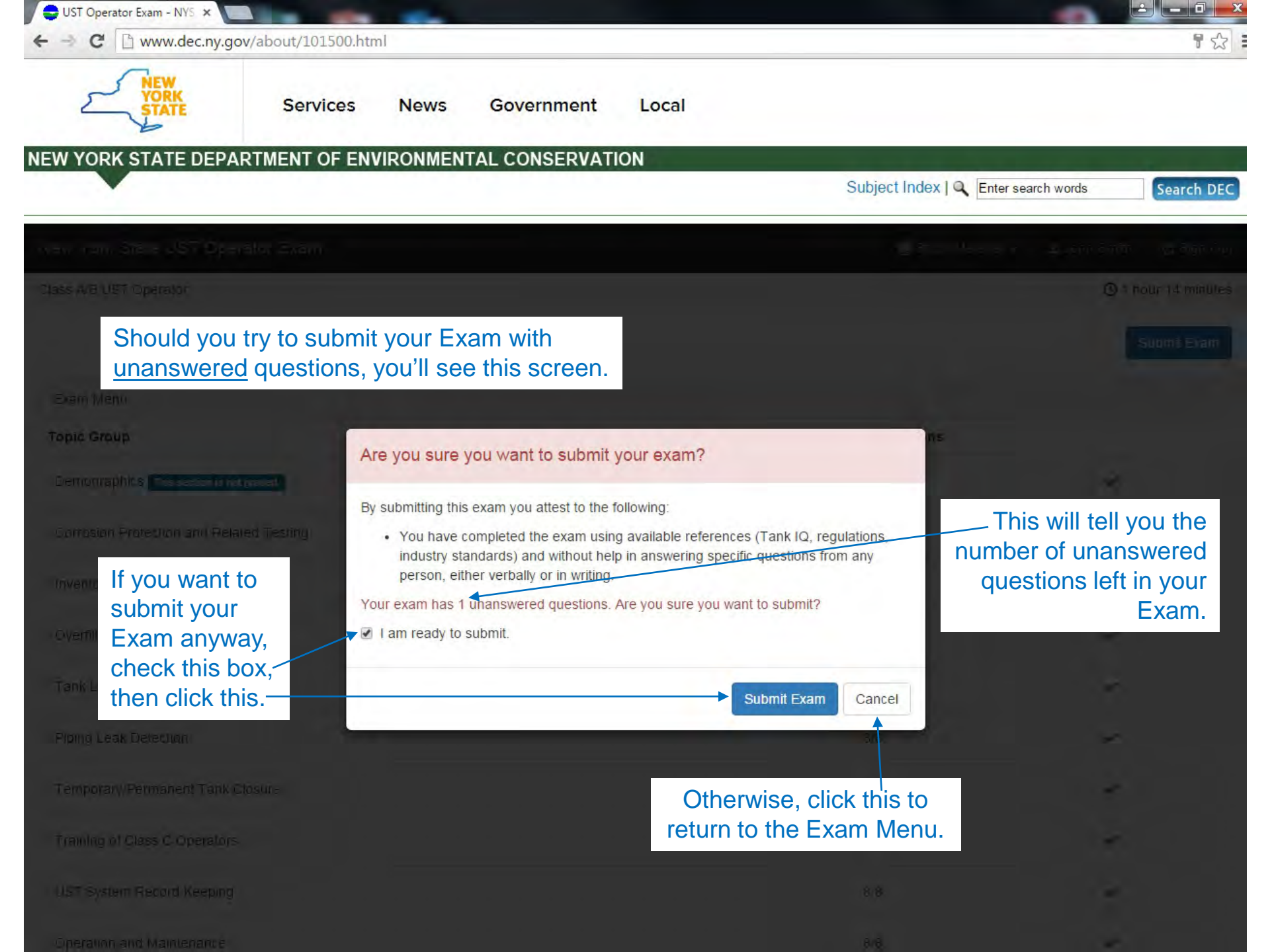

# Retaking an Operator Exam

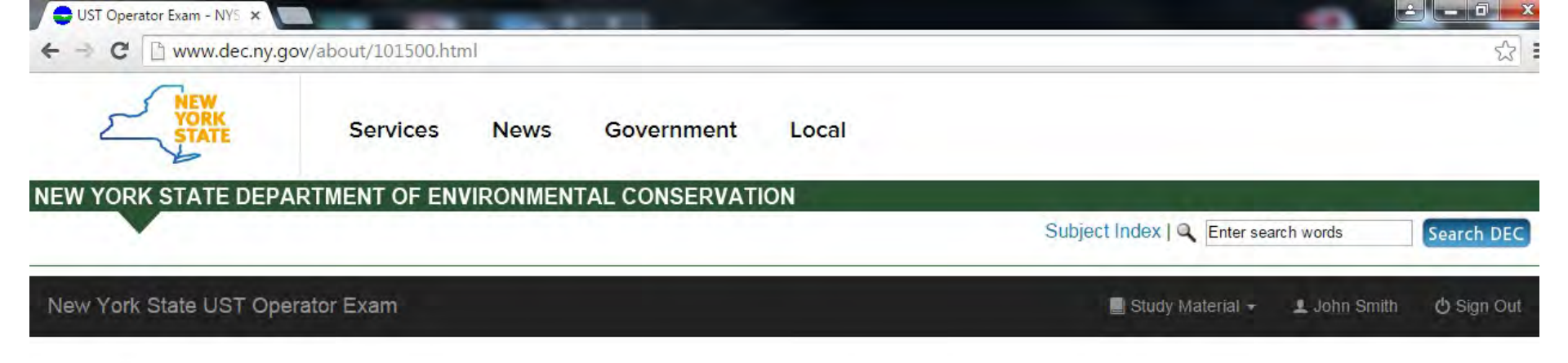

If you submit your Exam and you did not have enough correct answers to pass, you'll see this screen.

## You did not receive a passing score on the Class A/B UST Operator exam.

You will be eligible to re-take this exam in 24 hours. Questions on the retaken exam may not be the same as those on the exam you just submitted.

If you wish to take the exam for a different Operator Class, you must also wait 24 hours. Links to study material are provided below.

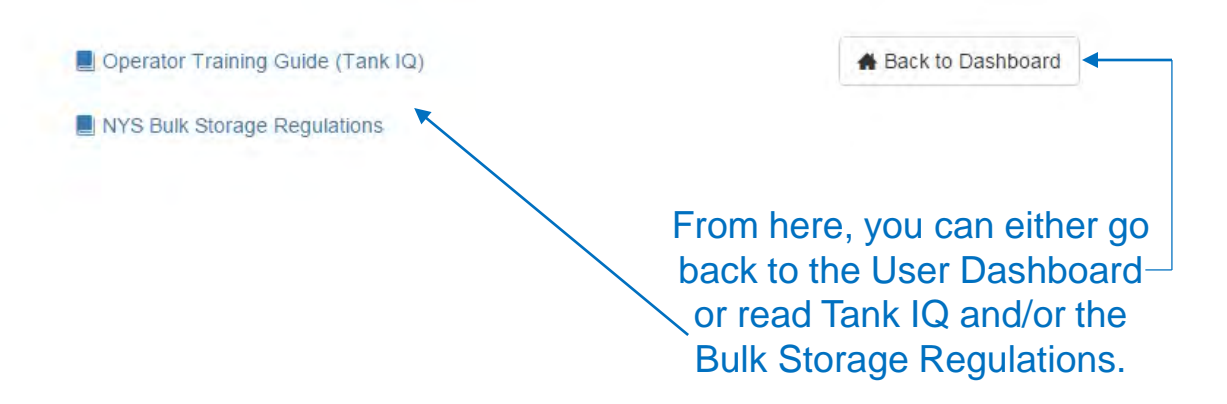

| UST Operator Exam - NYS × C                | 101500.html                                |                                              | (D)                                                                        |              |
|--------------------------------------------|--------------------------------------------|----------------------------------------------|----------------------------------------------------------------------------|--------------|
| YORK<br>STATE Se                           | rvices News Govern                         | ment Local                                   |                                                                            |              |
| EW YORK STATE DEPARTMEN                    | T OF ENVIRONMENTAL CONS                    | ERVATION                                     |                                                                            |              |
| •                                          |                                            |                                              | Subject Index   Q Enter search words                                       | Search DEC   |
| New York State UST Operator Exa            | am                                         |                                              | 📕 Study Material 👻 👤 John Smith                                            | n 😃 Sign Out |
| User Dashboard                             |                                            |                                              |                                                                            |              |
| Exam                                       |                                            |                                              | Profile Information                                                        |              |
| Check back in 24 hours<br>Class A Operator | Check back in 24 hours<br>Class B Operator | Check back in 24 hours<br>Class A/B Operator | Name<br>John Smith<br>Address<br>1060 W Addison Street<br>Chicago IL 60613 |              |
| Request Reciprocity                        |                                            |                                              | Email Address<br>john.elwood.smith@gmail.com                               |              |
|                                            |                                            | Submit a Request for Reciprocity             |                                                                            | Edit         |
|                                            |                                            |                                              |                                                                            |              |

The User Dashboard will look like this while you're waiting to retake the Exam. The waiting period is shown above.

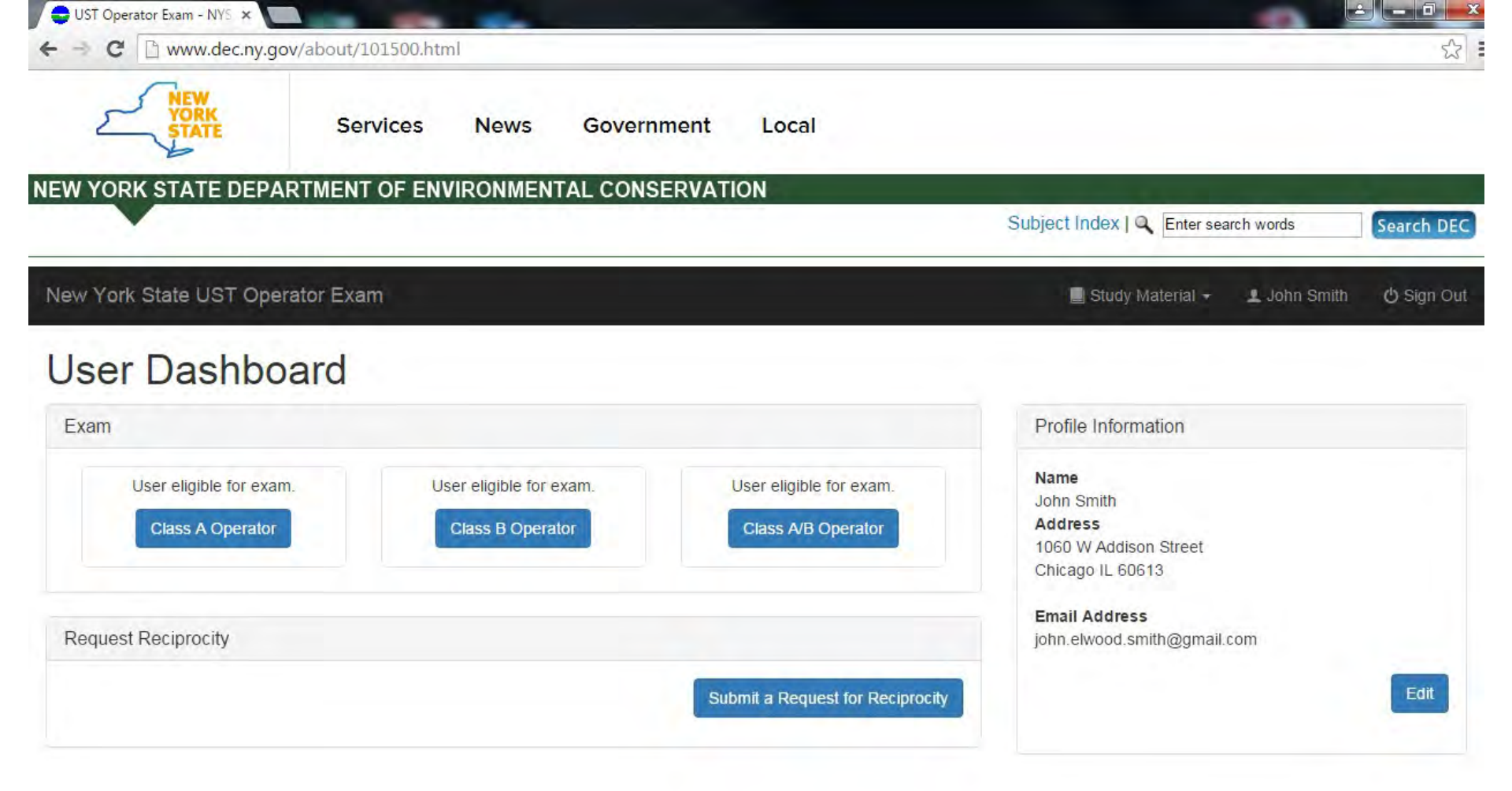

When the 24-hour wait is over, the User Dashboard will look like this. At this point, you may retake the Exam.

# Passing an Operator Exam

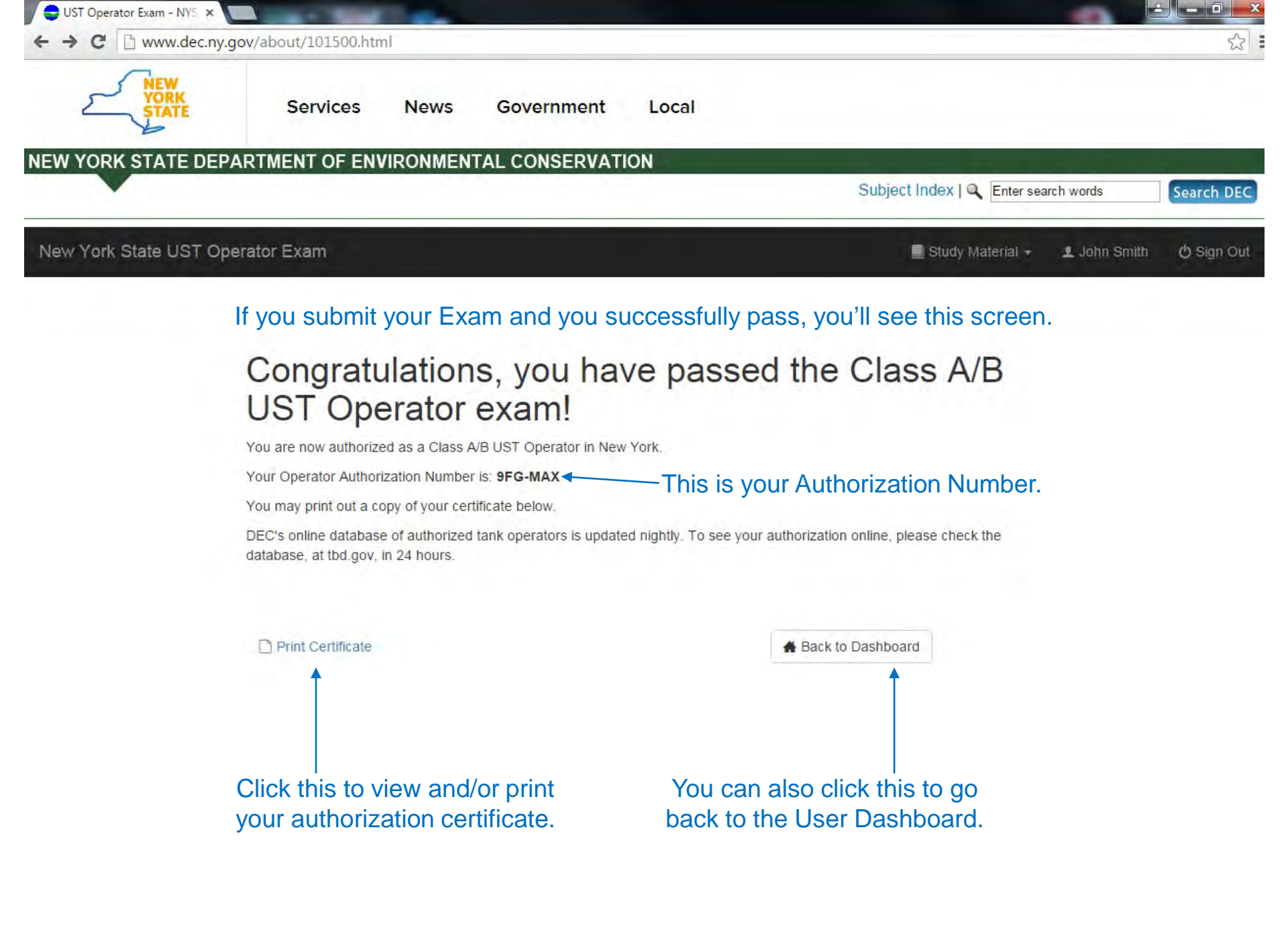

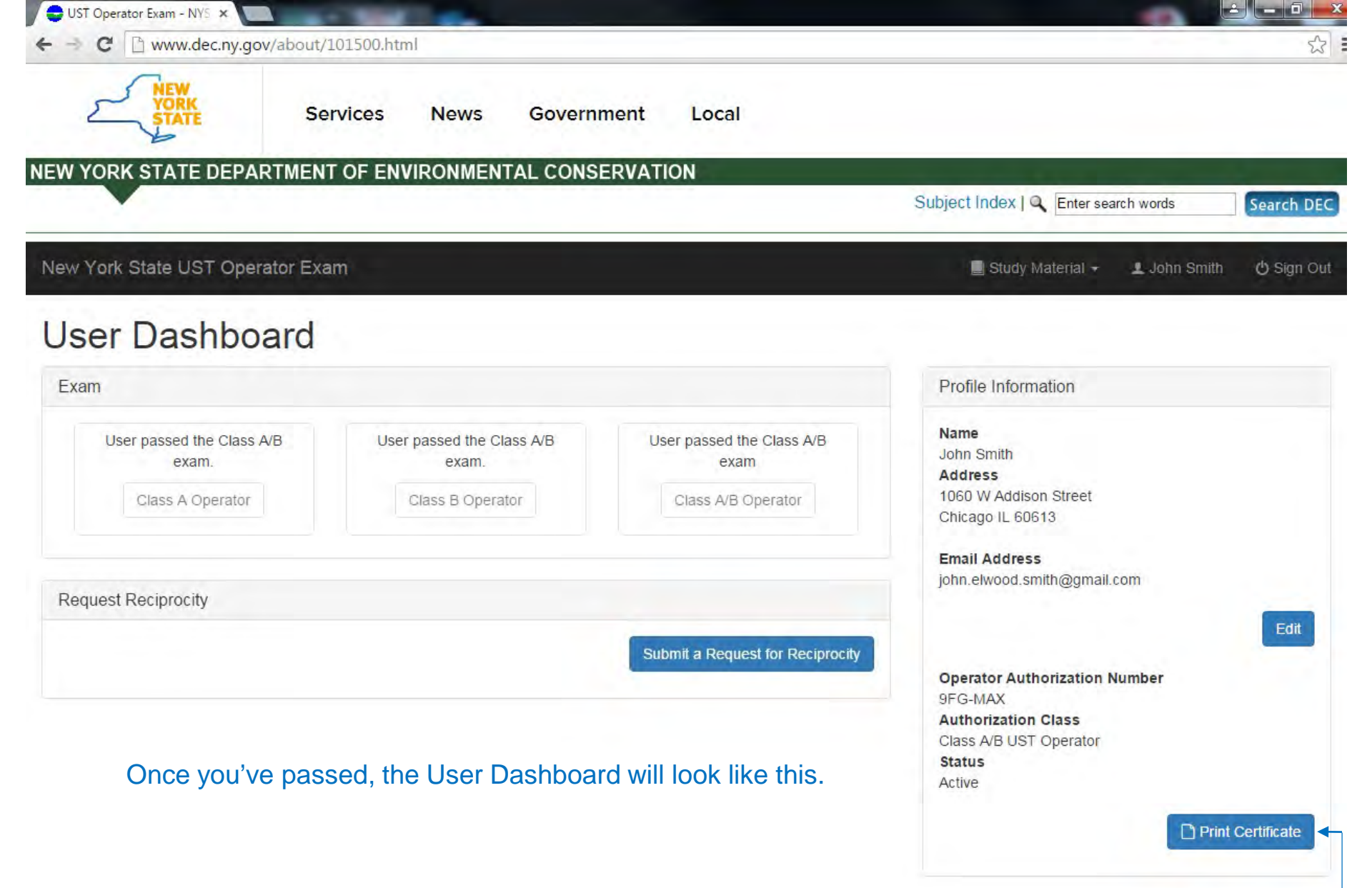

View and/or print your authorization certificate by clicking this.-